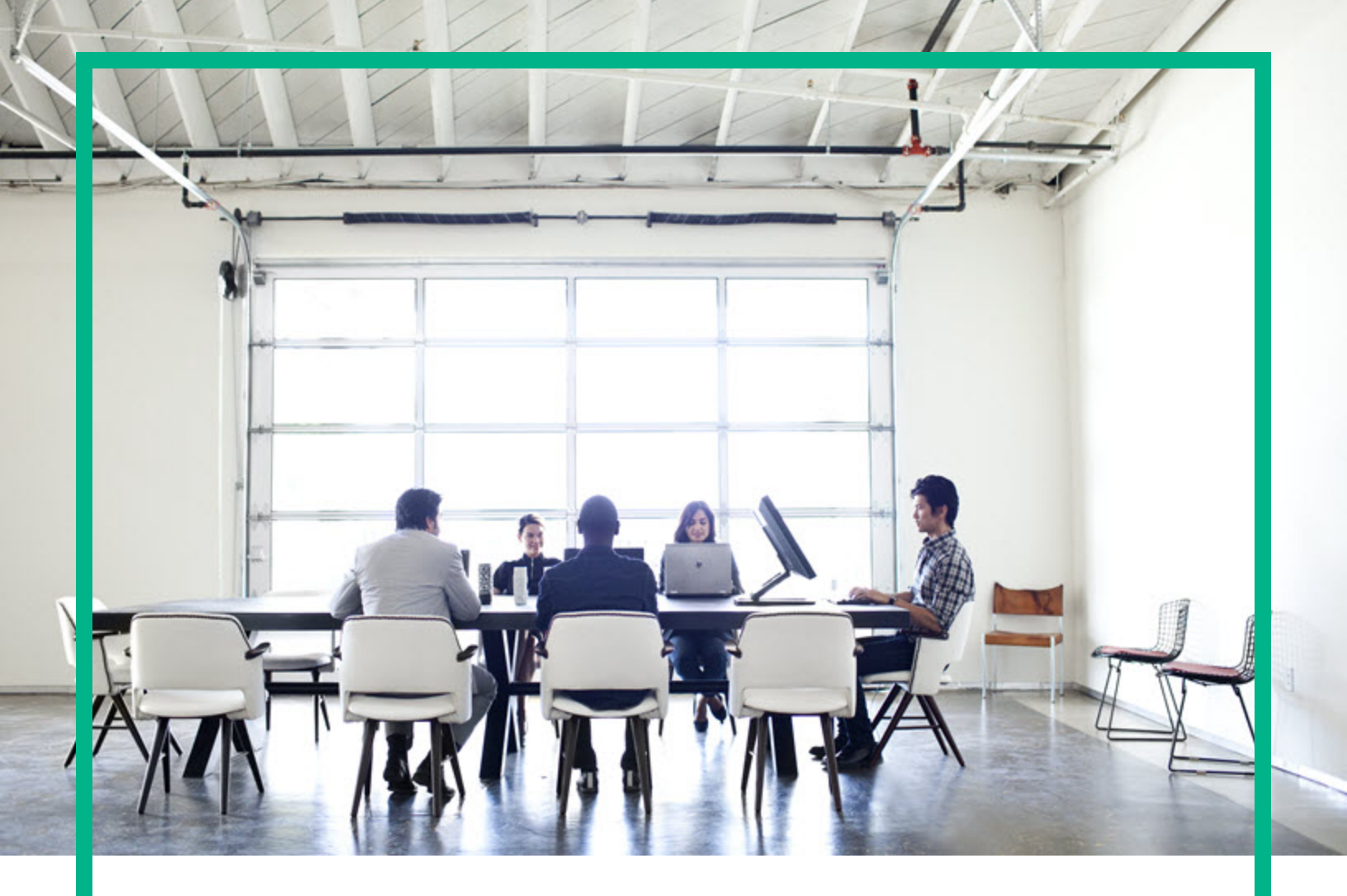

# **Cloud Service Automation**

ソフトウェアバージョン: 4.70 Microsoft WindowsおよびLinuxオペレーティングシステム向け

# インストールガイド

ドキュメントリリース日:2016年7月 ソフトウェアリリース日:2016年7月

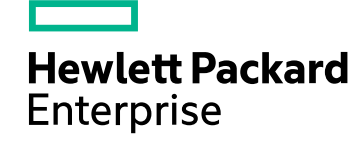

#### ご注意

#### 保証

Hewlett Packard Enterprise製品、またはサービスの保証は、当該製品、およびサービスに付随する明示的な保証文によってのみ規定されるものとします。ここでの記載は、 追加保証を提供するものではありません。ここに含まれる技術的、編集上の誤り、または欠如について、Hewlett Packard Enterpriseはいかなる責任も負いません。 ここに記載する情報は、予告なしに変更されることがあります。

#### 権利の制限

機密性のあるコンピューターソフトウェアです。これらを所有、使用、または複製するには、Hewlett Packard Enterpriseからの有効な使用許諾が必要です。商用コンピューター ソフトウェア、コンピューターソフトウェアに関する文書類、および商用アイテムの技術データは、FAR12.211および12.212の規定に従い、ベンダーの標準商用ライセンスに基づい て米国政府に使用許諾が付与されます。

#### 著作権について

© 2016 Hewlett Packard Enterprise Development LP

#### 商標について

Adobe™は、Adobe Systems Incorporated (アドビシステムズ社)の登録商標です。

Microsoft®およびWindows®は、米国におけるMicrosoft Corporationの登録商標です。

OpenStack® Word MarkおよびSquare O Designは、単独でも両方でも、OpenStack Foundationの米国およびその他の国における登録商標であり、OpenStack Foundationの 許可を得て使用されています。

OracleおよびJavaは、Oracle Corporationおよびその関連会社の登録商標です。

RED HAT READY™ロゴとRED HAT CERTIFIED PARTNER™ロゴは、Red Hat, Incの商標です。

この製品には、'zlib' 汎用圧縮ライブラリのインタフェースが含まれています。Copyright © 1995-2002 Jean-loup Gailly and Mark Adler.

### ドキュメントの更新情報

このマニュアルの表紙には、以下の識別情報が記載されています。

- ソフトウェアバージョンの番号は、ソフトウェアのバージョンを示します。
- ドキュメントリリース日は、ドキュメントが更新されるたびに変更されます。
- ソフトウェアリリース日は、このバージョンのソフトウェアのリリース期日を表します。

更新状況、およびご使用のドキュメントが最新版かどうかは、次のサイトで確認できます。https://softwaresupport.hpe.com/

このサイトを利用するには、HP Passportに登録してサインインする必要があります。HP Passport IDに登録するには、ソフトウェアサポートサイトで [Register]をクリックするか、 HP Passportログインページで [Create an Account] をクリックします。

適切な製品サポートサービスをお申し込みいただいたお客様は、更新版または最新版をご入手いただけます。詳細は、営業担当にお問い合わせください。

### サポート

ソフトウェアサポートサイトを参照してください。https://softwaresupport.hpe.com

Hewlett Packard Enterpriseソフトウェアオンラインではセルフソルブ機能を提供しています。お客様のビジネスを管理するのに必要な対話型の技術サポートツールに、素早く効 率的にアクセスできます。HPソフトウェアサポートのWebサイトでは、次のようなことができます。

- 関心のあるナレッジドキュメントの検索
- はついのの アレファー インファー の人気 宗 サポートケースの登録とエンハンスメント要求のトラッキング ソフトウェアパッチのダウンロード
- サポート契約の管理 HPサポート窓口の検索
- 利用可能なサービスに関する情報の閲覧
- 他のソフトウェアカスタマーとの意見交換
- ソフトウェアトレーニングの検索と登録

ー 部のサポートを除き、サポートのご利用には、HP Passportユーザーとしてご登録の上、サインインしていただ必要があります。また、多くのサポートのご利用には、サポート契 約が必要です。HP Passport IDに登録するには、サポートサイトで [Register]をクリックするか、HP Passportログインページで [Create an Account] をクリックします。

アクセスレベルの詳細については、次のWebサイトをご覧ください。https://softwaresupport.hpe.com/web/softwaresupport/access-levels

# 目次

| インストールの概要                                           | 5    |
|-----------------------------------------------------|------|
| CSAの前提条件                                            | 6    |
| Operations Orchestrationのインストール手順 (オプション)           | 6    |
| LinuxでのCSA用のグループとユーザーの構成 (必須)                       | 8    |
| データベースのインストールおよび構成                                  | 9    |
| OracleデータベースとJDBCドライバーのインストール                       | 9    |
| Oracleデータベースのインストール(必須)                             | 9    |
| 複数言語 サポートの構成 (オプション)                                | 10   |
| Oracle JDBCドライバーのダウンロード (必須)                        | 10   |
| Oracleの構成                                           | 10   |
| CSAのデータベースユーザーの作 成                                  | 11   |
| LOB用 テーブルスペースの作 成 (推 奨)                             | 12   |
| Oracleテーブルスペースの構成                                   | 12   |
| Microsoft SQL Serverのインストール                         | 13   |
| Microsoft SQL Serverの構成                             | 13   |
| TCP/IPの有効化 (必須)                                     | 13   |
| CSAで使用するMicrosoft SQL Serverユーザーの構成 (必須)            | 14   |
| LOB用のファイルグループの作成                                    | . 16 |
| PostgreSQLのインストール                                   | 19   |
| PostgreSQLの構成                                       | 19   |
| PostgreSQLユーザーとデータベースの構成 (必須)                       | 19   |
| Cloud Service Automationのインストールおよび構成                | 21   |
| Operations Orchestrationのインストール                     | 22   |
| Operations Orchestrationバージョン10.21.0001の更新 (必須)     | . 22 |
| 内部ユーザーの設定 (必須)                                      | . 23 |
| Operations Orchestrationのルート証明書のエクスポート(必須)          | 23   |
| Windows向けCloud Service Automationのインストール            | . 25 |
| Linux向けCloud Service Automationのインストール              | 35   |
| リモートMPPを使用するWindows向けCloud Service Automationのインストー | _    |
| ル                                                   | 45   |

| リモート MPPを使用するLinux向けCloud Service Automationのインストール | 48   |
|-----------------------------------------------------|------|
| マーケット プレイスポータルのセキュリティ設 定                            | 52   |
| Service Manager Baseコンテンツパックの更新および再デプロイ             | 53   |
| 次の手順                                                | 56   |
| グローバル検索                                             | 56   |
| 新しいOperations Orchestrationライセンスのインストール             | 56   |
| CSAの構成                                              | 57   |
| チェックサムチェッカーツール                                      | . 59 |
| チェックサムチェッカーツールを実行する前に                               | . 59 |
| チェックサムチェッカーの使用                                      | 59   |
| 付録 A: マーケット プレイスポータルのインスタンスのリモート システムへ              |      |
| のインストール                                             | 61   |
| CSA証明書のコピー                                          | 61   |
| MPPを使用するWindows向けCSAのインストール                         | 62   |
| MPPを使用するLinux向けCSAのインストール                           | 62   |
| マーケット プレイスポータルのセキュリティ設 定                            | 62   |
| クラウド サービス管 理コンソールでのマーケット プレイスポータルの更 新               | 63   |
| マーケット プレイスポータルの起動                                   | 65   |
| リモートシステムでのマーケットプレイスポータルの開始、停止、再起動                   | 66   |
| ドキュメントフィードバックの送信                                    | 68   |

# インストールの概要

このガイドでは、Cloud Service Automation (CSA) アプリケーションのインストールについて説明します。ア プリケーションの実装作業には、統合する製品とCSAソリューションに関する知識が必要になります。この ガイドの内容は、統合製品のドキュメントと併せて参照することを目的に提供されており、統合製品の ドキュメントの代わりに使用するものではありません。主要な製品ドキュメントには、最新情報が記載さ れています。参考として提供されているドキュメントは、適宜参照してください。

ドキュメントの参照についての詳細は、『Cloud Service Automationコンセプトガイド』を参照してください。

バージョンの要件については、『Cloud Service Automation System and Software Support Matrix』ガイドを参照してください。

各種ガイドはHPEソフトウェアサポートのWebサイトで入手できますhttps://softwaresupport.hpe.com(このサイトにはPassport IDが必要です)。 [ダッシュボード] > [マニュアル]を選択します。

CSAをインストールするには、次の手順を実行します。次の順序で実行することをお勧めします。

- 1. グループとユーザーを構成します。
- 2. 次のいずれかのデータベースをインストールして構成します。
  - a. 「Microsoft SQL Serverのインストール」(13ページ)
  - b. 「OracleデータベースとJDBCドライバーのインストール」(9ページ)
  - c. 「PostgreSQLのインストール」(19ページ)
- 3. Operations Orchestrationをインストールします。
- 4. Cloud Service Automationをインストールします。
  - a. Windows向けCSAのインストール
  - b. Linux向けCSAのインストール
  - c. リモートMPPを使用するCSAのインストール
- 5. マーケット プレイスポータルのセキュリティを設定します。
- 6. Service Manager Baseコンテンツパックを更新および再デプロイします。
- 7. 次の手順
- 8. 「付録A:マーケットプレイスポータルのインスタンスのリモートシステムへのインストール」(61ページ)

インストールガイド インストールの概要

## CSAの前提条件

**重要**: 個々のプラットフォーム、データベース、ミドルウェア、統合は、CSAのインストールごとに大きく 異なる可能性があります。

CSAをインストールする前に、『Cloud Service Automation System and Software Support Matrix』ガイドを参照して、以下のリストを確認することが重要です。

- サポートされているデータベースバージョン
- サポートされているプラットフォーム
- ミドルウェアのオプション
- ・
   ・
   推奨される統合

各種ガイドはHPEソフトウェアサポートのWebサイトで入手できますhttps://softwaresupport.hpe.com(このサイトにはPassport IDが必要です)。[ダッシュボード] > [マニュアル]を選択します。

# Operations Orchestrationのインストール手順 (オプション)

次のインストール手順は、LinuxのCSAインストール中に、Operations Orchestration (OO)の埋め込みインスタンスをインストールするか、OOの外部インスタンスをインストールするためのものです。CSAでは、OOのインストールはオプションです。

# Operations Orchestrationの埋め込みインスタンスを使用するインストール手順(オプション)

- 1. LinuxサーバーにCSAをインストールする場合は、「LinuxでのCSA用のグループとユーザーの構成(必須)」(8ページ)を実行します。
- 2. データベースをインストールして構成します。
  - $\circ$  Oracle
  - Microsoft SQL Server

インストールガイド インストールの概要

- PostgreSQL
- 3. CSAをインストールします。
- 4. マーケットプレイスポータルのセキュリティを設定します。
- 5. 次の手順

# Operations Orchestrationの外部インスタンスを 使用するインストール手順(オプション)

- 1. LinuxサーバーにCSAをインストールする場合は、「LinuxでのCSA用のグループとユーザーの構成(必須)」(8ページ)を実行します。
- 2. データベースをインストールして構成します。
  - Oracle
  - Microsoft SQL Server
  - PostgreSQL
- 3. Operations Orchestrationをインストールします。
- 4. CSAをインストールします。
- 5. マーケット プレイスポータルのセキュリティを設定します。
- 6. Service Manager Baseコンテンツパックを更新 および再 デプロイします。
- 7. 次の手順

# LinuxでのCSA用のグループとユーザーの構成(必須)

CSA用のグループとユーザーの構成

- 1. rootユーザーとしてシステムにログインします。
- csagrpという名前のグループを作成します。次の内容を入力します。
   groupadd csagrp
- 3. csauserという名前のユーザーを作成し、このユーザーをcsagrpに割り当てます。次の内容を入力します。

RHEL: useradd -g csagrp -m csauser -s /bin/bash

4. csauserにパスワードを割り当てます。次の内容を入力します。

passwd csauser

プロンプトが表示されたら、パスワードを入力します。

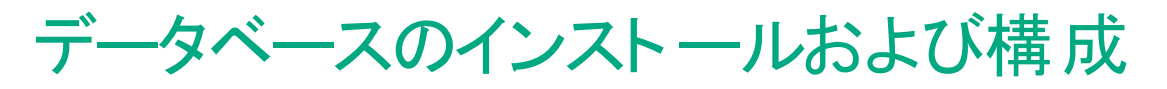

このステップでは、CSAの主要なデータソースとして使用されるデータベースインスタンスをインストールする 必要があります。インストールに使用可能なオプションは、Oracle、MS SQL Server、PostgreSQLです。

「OracleデータベースとJDBCドライバーのインストール」(9ページ)

「Microsoft SQL Serverのインストール」(13ページ)

「PostgreSQLのインストール」(19ページ)

## OracleデータベースとJDBCドライバーのイン ストール

CSA用のOracleデータベースをインストールするには、次のステップを実行します。

Oracleデータベースのインストール

Oracle JDBCドライバーのダウンロード

Oracleの構成

### Oracleデータベースのインストール(必須)

サポートされているデータベースバージョンのリストについては、『Cloud Service Automation System and Software Support Matrix』を参照してください。

各種ガイドはHPEソフトウェアサポートのWebサイトで入手できますhttps://softwaresupport.hpe.com(このサイトにはPassport IDが必要です)。[ダッシュボード] > [マニュアル]を選択します。

製造元のドキュメントに従ってデータベースをインストールします。 データベースのインストールは、通常、 データベース管理者と協力して行います。

### 複数言語サポートの構成(オプション)

世界中の任意の言語の文字をサポートするには、Unicode (AL32UTF8)をデータベース文字セットとして 使用します (プロパティNLS\_CHARACTERSET = AL32UTF8を設定します)。

また、HPEでは、プロパティNLS\_LENGTH\_SEMANTICS = CHAR;を設定することをお勧めします。

データベース管理者とともにパラメーターを設定します(または、詳細について製造元のドキュメントを参照してください)。

注: データベースを作成した後で、各国言語のサポートを変更するのは容易ではありません。

### Oracle JDBCドライバーのダウンロード (必須)

サポートされているJDBCドライバーバージョンのリストについては、『Cloud Service Automation System and Software Support Matrix』を参照してください。

サポートされているバージョンのJDBC.jarファイルをダウンロードし、CSAがインストールされるシステムに保存します。ファイルを保存する場所の情報を、CSAのインストール時に入力する必要があります。

### Oracleの構成

注:以下のタスクは、CSAをインストールする前に完了しておく必要があります。

CSAおよびそのコンポーネント用に個別のデータベースユーザーが必要です。次のコンポーネント用の個別のデータベースユーザーを作成する必要があります。

- ID管理コンポーネント
- CSA
- 埋め込みOperations Orchestration (オプション)

**注**: 外部のOperation Orchestrationを使用する場合、追加のスキーマは不要です。

### CSAのデータベースユーザーの作成

データベース管理者と協力し、埋め込みOperations Orchestration、CSA (まだ作成していない場合)、 およびID管理コンポーネントで使用するデータベースを作成します。Operations Orchestrationのデータ ベース要件の詳細については、『Operations Orchestrationデータベースガイド』を参照してください。

**注意**: データベース名とユーザー名には、複数のドル記号(\$)を含めることができません。たとえば、 c\$adbは有効な名前ですが、c\$\$adbおよびc\$ad\$bは有効な名前ではありません。

CSAで使用するデータベースユーザーを作成するには、次の手順を実行します。

1. CSA用に、セッション、テーブル、ビュー、シーケンスを作成し、デフォルトのテーブルスペースにデータを 記憶するアクセス許可を持つユーザー(例: csadbuser)を作成します。(<csadbuser\_password> トークンは、ユーザーのパスワードに置き換えます)。

create user csadbuser identified by "<csadbuser\_password>";

grant CREATE SESSION, CREATE TABLE, CREATE VIEW, CREATE SEQUENCE, UNLIMITED TABLESPACE to csadbuser;

grant CREATE ANY SYNONYM to csadbuser; -- オプション - このステップは、レポートユーザーを使用する 場合のみ必要です(下記)。

CSAのインストール中 にCSAデータベース情報を要求するプロンプトが表示されたら、このユーザー名とパ スワードを入力します。

 (オプション) 読み取り専用のレポートユーザー(例: CSAReportingDBUser)を作成します。このユー ザーは、CSAのレポート機能を使用する場合のみ必要です(<CSAReportingDBUser\_password> トークンはユーザーのパスワードに置き換えます)。

create user CSAReportingDBUser identified by "<CSAReportingDBUser\_password>";

grant CREATE SESSION to CSAReportingDBUser\_password;

CSAのインストール中 にCSAレポートユーザー情報を要求 するプロンプトが表示 されたら、このユーザー名 とパスワードを入力します。

3. ID管理コンポーネント用に、セッションとテーブルを作成し、デフォルトのテーブルスペースにデータを記憶するアクセス許可を持つユーザー(例: csaidmdbuser)を作成します。(<csaidmdbuser\_password>トークンは、ユーザーのパスワードに置き換えます)。

create user csaidmdbuser identified by "<csaidmdbuser\_password>";

grant CREATE SESSION, CREATE TABLE, UNLIMITED TABLESPACE to csaidmdbuser;

CSAのインストール中にID管理コンポーネントのデータベース情報を要求するプロンプトが表示されたら、 このユーザー名とパスワードを入力します。

 埋め込みOperations Orchestration用のユーザーを作成します(オプション - 埋め込みOOをインストールする場合のみ必要)。このユーザー(例: csaoodbuser)は、セッション、テーブル、シーケンスを作成し、デフォルトのテーブルスペースにデータを記憶するアクセス許可を持つ必要があります。 (<csaoodbuser\_password>トークンは、ユーザーのパスワードに置き換えます)。

create user csaoodbuser identified by "<csaoodbuser\_password>";
grant CREATE SESSION, CREATE TABLE, CREATE SEQUENCE, UNLIMITED TABLESPACE to
csaoodbuser;

CSAのインストールまたはアップグレード中にOperations Orchestrationデータベース情報を要求するプロンプトが表示されたら、このユーザー名とパスワードを入力します。

### LOB用テーブルスペースの作成(推奨)

パフォーマンス上の理由から、HPEでは、CSA\_DOCUMENT テーブル用のLOBを格納する新しいテーブルス ペースを作成することをお勧めします。 データベース管理者とともに作業して、CSAが使用するテーブルス ペースを作成します (または、詳細について製造元のドキュメントを参照してください)。 HPEでは、初期の テーブルスペースのサイズを少なくとも3 GBにすることをお勧めします。

### Oracleテーブルスペースの構成

以下のタスクは、CSAのインストール後に実行する必要があります。

LOBセグメントがテーブルスペースに格納されるようにCSA\_DOCUMENTテーブルを変更します。例: ALTER TABLE csa\_document MOVE LOB(content) STORE AS (TABLESPACE <新規テーブルスペース>);

# Microsoft SQL Serverのインストール

サポートされているデータベースバージョンのリストについては、『Cloud Service Automation System and Software Support Matrix』ガイドを参照してください。

各種ガイドはHPEソフトウェアサポートのWebサイトで入手できますhttps://softwaresupport.hpe.com(このサイトにはPassport IDが必要です)。[ダッシュボード] > [マニュアル]を選択します。

データベースのインストールは、通常、データベース管理者と協力して行います。Microsoft SQL Server は、混合モード認証を有効にしてインストールする必要があります。Microsoft SQL Serverのインストール 中に、[Database Engine Configuration] ダイアログの [Authentication Mode] で、[**Mixed Mode (SQL Server authentication and Windows authentication)**] を選択します。

### Microsoft SQL Serverの構成

以下のタスクは、CSAをインストールする前に完了しておく必要があります。 データベース管理者 とともに次のタスクを実行します (または、詳細について製造元のドキュメントを参照してください)。

### TCP/IPの有効化 (必須)

CSAがデータベースにログインするには、Microsoft SQL Server上でTCP/IPを有効にする必要がありま す。デフォルトでは、TCP/IPはMicrosoft SQL Server上で無効になっている可能性があります。TCP/IPの 構成を確認します。

SQL Server構成マネージャーから次の手順を実行します。

- 1. [SQL Server NetworkConfiguration] > [Protocols for <インスタンス名 >] の順に選択します。
- 2. [TCP/IP] をダブルクリックして、[TCP/IP Properties] ダイアログを開きます。
- 3. [TCP/IP Properties] ダイアログから [IP Addresses] タブを選択します。
- 4. TCP/IPがアクティブで有効になっていることを確認し、TCPポートが1433に設定されていることを確認します。 正しく設定されていないプロパティを更新します。

# CSAで使用するMicrosoft SQL Serverユーザーの構成(必須)

CSAをインストールする場合、CSAデータベースユーザーが必要になります。

**注意:** データベース名 とユーザー名 には、 複数 のドル記号 (\$)を含めることができません。たとえば、 c\$adbは有効な名前ですが、 c\$\$adbおよびc\$ad\$bは有効な名前ではありません。

CSAで使用するデータベースユーザーを作成するには、次の手順を実行します。

1.適当なSQLエディター (Microsoft SQL Server Management Studioなど)を使用して、SQL Serverにsa ユーザー (またはログイン、ユーザー、データベースを作成できる別のユーザー) でログインします。

2.必要なすべてのCSAデータベースに対するログイン(例: csadbuser)を作成します。

CREATE LOGIN csadbuser WITH PASSWORD = '<csadbuser\_password>';

CSAのインストールまたはアップグレード中にCSA、OO、ID管理コンポーネントデータベース情報を要求 するプロンプトが表示されたら、このデータベースユーザー名とパスワードを入力する必要があります。

3.CSA用の新しいデータベース(例: csadb)を作成し、そのデータベースにdb\_ownerロールを持つユーザー(例: csadbuser)を作成します。

CREATE DATABASE csadb; -- オプションで、COLLATEオプションを使用して、大文字と小文字を区別しない照合を指定します。例: SQL\_Latin1\_General\_Cp1\_CI\_AS;

USE csadb; -- または、別の方法でcsadbに接続します。

CREATE USER csadbuser FOR LOGIN csadbuser;

ALTER ROLE db\_owner ADD MEMBER csadbuser;

csadbデータベースに次のパラメーターを設定することをお勧めします。

ALTER DATABASE csadb SET ALLOW\_SNAPSHOT\_ISOLATION OFF;

ALTER DATABASE csadb SET READ\_COMMITTED\_SNAPSHOT ON;

注意: CSAで使用するデータベースでは、大文字と小文字を区別しない照合が指定されている必要があります。SQL ServerのCSAデータベース照合とtempDB照合は同じである必要があります。 CSAのインストール中にCSAデータベース情報を要求するプロンプトが表示されたら、このデータベー ス名を入力する必要があります。

4.(オプション) レポート用の読み取り専用ユーザーを作成します。ユーザーが必要になるのは、CSAのレ ポート機能を使用する場合のみです。

CREATE LOGIN CSAReportingDBUser WITH PASSWORD ='<CSAReportingDBUser\_password>';

インストールガイド

USE csadb; -- または、別の方法でcsadbに接続することもできます。

CREATE USER CSAReportingDBUser FOR LOGIN CSAReportingDBUser;

ALTER ROLE db\_datareader ADD MEMBER CSAReportingDBUser;

CSAのインストール中 にCSAのレポート データベースユーザーを要求 するプロンプトが表示 されたら、この ユーザー名 とパスワードを入力します。

5.ID管理コンポーネント用の新しいデータベースを作成し、そのデータベースにdb\_ownerロールを持つユーザー(例: csadbuser)を作成します。

CREATE DATABASE idmdb;

USE idmdb; -- または、別の方法でidmdbに接続することもできます。

CREATE USER csadbuser FOR LOGIN csadbuser;

ALTER ROLE db\_owner ADD MEMBER csadbuser;

idmdbデータベースに次のパラメーターを設定することをお勧めします。

ALTER DATABASE idmdb SET ALLOW\_SNAPSHOT\_ISOLATION ON;

ALTER DATABASE idmdb SET READ\_COMMITTED\_SNAPSHOT ON;

注意: ID管理コンポーネントで使用するデータベースでは、大文字と小文字を区別しない照合が 指定されている必要があります。SQL ServerのID管理コンポーネントデータベース照合とtempDB照 合は同じである必要があります。CSAのインストール中にID管理コンポーネントのデータベース情報 を要求するプロンプトが表示されたら、このデータベース名を入力する必要があります。

6.(オプション - 埋め込みOOをインストールする場合のみ必要)。 埋め込みOperations Orchestration用の新しいデータベース (例: csaoodb)を作成し、そのデータベースにdb\_ownerロールを持つユーザー (例: csadbuser)を作成します。

Operations Orchestrationのデータベース要件の詳細については、『Operations Orchestrationデータベー スガイド』を参照してください。

**注:** OOで使用するデータベースには、大文字と小文字を区別する照合(例: SQL\_Latin1\_ General\_Cp1\_CS\_AS)が指定されている必要があります。

CREATE DATABASE oodb COLLATE SQL\_Latin1\_General\_Cp1\_CS\_AS; USE oodb; -- または、別の方法でoodbに接続することもできます。

CREATE USER csadbuser FOR LOGIN csadbuser; ALTER ROLE db\_owner ADD MEMBER csadbuser; 本ガイドにおけるCSAの最新のリリース日時点では、Operations Orchestrationに対するMicrosoft SQL Serverの必須データベースオプションは次のとおりです。

ALLOW\_SNAPSHOT\_ISOLATION and READ\_COMMITTED\_SNAPSHOT:

ALTER DATABASE oodb SET ALLOW\_SNAPSHOT\_ISOLATION ON;

ALTER DATABASE oodb SET READ\_COMMITTED\_SNAPSHOT ON;

注意: Operations Orchestrationデータベースの作成時には、最新の必須オプションを確認して Operations Orchestrationデータベースガイドの手順に従ってください。 CSAのインストール中に Operations Orchestrationのデータベース情報を要求するプロンプトが表示されたら、このデータベー ス名を入力する必要があります。

### LOB用のファイルグループの作成

(オプション - パフォーマンス最適化) CSAアーティファクトに大量のドキュメントを添付する場合は、パフォーマンス上の理由で、テーブルCSA\_DOCUMENT (添付ドキュメントを記憶)を単独のディスク上の別のファイルグループに分離した方がよい場合があります。この方法が適切かどうかは、データベース管理者と相談して判断してください。

例: CSA\_DOCUMENTテーブルのデフォルト以外のファイルグループへの移動:

1.1つのファイルを含むファイルグループを作成します。

ALTER DATABASE csadb ADD FILEGROUP csa\_lob\_group;

ALTER DATABASE csadb ADD FILE (NAME = csa\_lob\_file, FILENAME= 'D:\DATA\csa\_lob\_ file.mdf', SIZE = 3GB, FILEGROWTH = 10%) TO FILEGROUP csa\_lob\_group;

注: FILENAMEパラメーターとSIZEパラメーターは適切に変更してください。

2.新しいテーブルCSA\_DOCUMENT\_NEWを元のCSA\_DOCUMENTテーブルのミラーとして作成し、 ファイルグループオプションをオーバーライドします。

use csadb;

create table CSA\_DOCUMENT\_NEW (

CONSUMER\_VISIBLE tinyint,

CONTENT image,

CONTENT\_LENGTH numeric (19,0),

DOC\_ORDER int,

インストールガイド

HEIGHT nvarchar(255), MIME\_TYPE nvarchar(255), URL nvarchar(255), WIDTH nvarchar(255), UUID nvarchar(255) not null, ARTIFACT\_CONTEXT\_ID nvarchar(255) not null, ARTIFACT\_CONTEXT\_TYPE\_ID nvarchar(255), DOCUMENT\_TYPE\_ID nvarchar(255) not null, primary key (UUID) ) ON csa lob group;

create index FKB7B1E7C97F204E54\_i on CSA\_DOCUMENT\_NEW (ARTIFACT\_CONTEXT\_ID);

create index FKB7B1E7C915AC76B9\_i on CSA\_DOCUMENT\_NEW (ARTIFACT\_CONTEXT\_TYPE\_ID);

create index FKB7B1E7C9E7C20D41\_i on CSA\_DOCUMENT\_NEW (DOCUMENT\_TYPE\_ID);

alter table CSA\_DOCUMENT\_NEW add constraint FKB7B1E7C97F204E54 foreign key
(ARTIFACT\_CONTEXT\_ID) references CSA\_ARTIFACT;

alter table CSA\_DOCUMENT\_NEW add constraint FKB7B1E7C915AC76B9 foreign key
(ARTIFACT\_CONTEXT\_TYPE\_ID) references CSA\_CATEGORY;

alter table CSA\_DOCUMENT\_NEW add constraint FKB7B1E7C9E7C20D41 foreign key
(DOCUMENT\_TYPE\_ID) references CSA\_CATEGORY;

alter table CSA\_DOCUMENT\_NEW add constraint FKB7B1E7C98A34BFD7 foreign key (UUID) references CSA\_ARTIFACT;

**注**:参考用に、CSA\_HOME\scripts\create-mssql-schema.sqlにあるCSA\_DOCUMENTテーブ ルと関連インデックスおよび制約の最新の定義を参照してください。

3.元のCSA\_DOCUMENTテーブルからCSA\_DOCUMENT\_NEWにデータをコピーします。

INSERT INTO CSA\_DOCUMENT\_NEW (CONSUMER\_VISIBLE, CONTENT, CONTENT\_LENGTH, DOC\_ORDER, HEIGHT, MIME\_TYPE, URL, WIDTH, UUID, ARTIFACT\_CONTEXT\_ID, ARTIFACT\_CONTEXT\_TYPE\_ID, DOCUMENT\_TYPE\_ID)

SELECT CONSUMER\_VISIBLE, CONTENT, CONTENT\_LENGTH, DOC\_ORDER, HEIGHT, MIME\_TYPE, URL, WIDTH, UUID, ARTIFACT\_CONTEXT\_ID, ARTIFACT\_CONTEXT\_TYPE\_ID, DOCUMENT\_TYPE\_ID FROM CSA\_DOCUMENT;

#### 4.元のCSA\_DOCUMENTテーブルを削除します。

DROP TABLE CSA\_DOCUMENT;

#### 5.CSA\_DOCUMENT\_NEWの名前を元のCSA\_DOCUMENTに変更します。

EXEC sp\_rename 'CSA\_DOCUMENT\_NEW', 'CSA\_DOCUMENT';

# PostgreSQLのインストール

サポートされているデータベースバージョンのリストについては、『Cloud Service Automation System and Software Support Matrix』ガイドを参照してください。

各種ガイドはHPEソフトウェアサポートのWebサイトで入手できますhttps://softwaresupport.hpe.com(このサイトにはPassport IDが必要です)。 [ダッシュボード] > [マニュアル]を選択します。

製造元のドキュメントに従ってデータベースをインストールします。 データベースのインストールは、通常、 データベース管理者と協力して行います。

### PostgreSQLの構成

**注**: 以下のタスクは、CSAをインストールする前に完了しておく必要があります。 データベース管理者 とともに次のタスクを実行します (または、詳細について製造元のドキュメントを参照してください)。

**注意:** ユーザー名には、複数のドル記号(\$)を含めることができません。たとえば、c\$adbは有効な 名前ですが、c\$\$adbおよびc\$ad\$bは有効な名前ではありません。

### PostgreSQLユーザーとデータベースの構成(必須)

1.適当なSQLエディター (psqlなど)を使用して、PostgreSQLサーバーにpostgresユーザー (またはユー ザーとデータベースを作成できる別のユーザー)でログインします。psql -U postgres

2.CSAデータベースユーザー (csadbuserなど)を作成します。このユーザーは親ロールの権限を継承している必要があります。

create user csadbuser login password '<csadbuser\_password>' inherit;

CSAのインストールまたはアップグレード中にCSA、OO、ID管理コンポーネントデータベース情報を要求 するプロンプトが表示されたら、このデータベースユーザー名とパスワードを入力する必要があります。

3.(オプション) レポート用の読み取り専用ユーザーを作成します。ユーザーが必要になるのは、CSAのレ ポート機能を使用する場合のみです。

create user csareportingdbuser login password '<csareportingdbuser\_password>'
inherit;

このユーザーを構成する場合、CSAのインストール時に、CSAレポートデータベースユーザーのプロンプトが 表示されたら、このユーザーのユーザー名 とパスワードを入力する必要があります。

4.CSA用の新しいデータベース(例: csadb)を、所有者 csadbuserで作成します。

create database csadb with owner=csadbuser;

オプションで、レポート機能を使用する場合は、csareportingdbuserがcsadbに接続することを許可します。

grant connect on database csadb to csareportingdbuser;

5.(オプション - 埋め込みOOをインストールする場合のみ必要) 埋め込みOperations Orchestration用の データベース(例: csaoodb)を作成します。

Operations Orchestrationのデータベース要件の詳細については、『Operations Orchestrationデータベー スガイド』を参照してください。

create database oodb with owner=csadbuser;

6.ID管理コンポーネントの新しいデータベースを作成します。

create database idmdb with owner=csadbuser;

7.(オプションのインストール後ステップ)レポートユーザーに読み取り専用のアクセス権を付与します。これは、レポートユーザーを使用する場合のみ必要です。

このステップは、インストール終了後に実行します。このコマンドを実行する前に、データベーステーブルとビューが作成されている必要があるからです。

a) csadbデータベースに接続します。たとえば、psqlを使用する場合は、次のステートメントを使用します。

\connect csadb

b) 次のコマンドで、レポートユーザーに読み取り専用アクセス権を付与します。

grant select on all tables in schema public to csareportingdbuser;

# Cloud Service Automationのインストー ルおよび構成

次の手順のいずれかで、CSAインスタンスをインストールします。Operations Orchestrationはオプションの アプリケーションですが、CSAのインストール前にインストールしておく必要があります。

「Operations Orchestrationのインストール」(22ページ)

「Windows向けCloud Service Automationのインストール」(25ページ)

「Linux向けCloud Service Automationのインストール」(35ページ)

「リモートMPPを使用するWindows向けCloud Service Automationのインストール」(45ページ)

「リモートMPPを使用するLinux向けCloud Service Automationのインストール」(48ページ)

# Operations Orchestrationのインストール

正しいバージョンのOperations Orchestrationをインストールし、適切なレベルのパッチを適用します。バージョンの要件については、『Cloud Service Automation System and Software Support Matrix』を参照して ください。

各種ガイドはHPEソフトウェアサポートのWebサイトで入手できますhttps://softwaresupport.hpe.com(このサイトにはPassport IDが必要です)。[ダッシュボード] > [マニュアル]を選択します。

既存のOperations Orchestrationを使用する場合は、正しいバージョンのパッチと更新が適用されていることを確認してください。

以前のバージョンのOperations Orchestrationを使用している場合:

CSAをインストールする前に、HPE Operations Orchestrationをパージョン10.50にアップグレードする必要があります。

Operations Orchestrationを10.50にアップグレードした後で、以下の手順に従って更新します。

注意: CSAインストーラーは、CSA 4.70の新規インストール時に埋め込みOperations Orchestration 10.60インスタンスをインストールします。また、インストーラーは、デフォルトのインス トールパスにロードされているかどうかに関わらず、同じ埋め込みOperations Orchestration 10.60 インスタンスをアンインストールします。

## Operations Orchestrationバージョン10.21.0001の 更新(必須)

修正プログラムHF\_27629をインストールして、Operations Orchestrationバージョン10.21.0001を更新します。

利便性向上のため、修正プログラムはCSAインストールメディアで提供されます。修正プログラムの readmeファイルを参照し、Operations Orchestrationのアップグレード手順に従います。

または、https://patch-central.corp.hpecorp.net/crypt-web/protected/viewContent.do?patchId=HF\_ 27629から修 正 プログラムをダウンロード することができます。

### 内部ユーザーの設定(必須)

CSAインストーラーを実行するには、Operations Orchestration管理者の資格情報が必要です。この場合の管理者は、ADMINISTRATORとSYSTEM\_ADMINのロールを持つ任意のユーザーです。

HPE Single Sign-Onを使用し、Operations Orchestration管理者のユーザー名が"admin"と異なる場合、"admin"のユーザー名でアカウントをセットアップし、ADMINISTRATORとSYSTEM\_ADMINのロール を割り当てることができます。これにより、追加のログインなしに、CSAからOperations Orchestrationまでクリックして移動できるようになります。

Operations Orchestrationのユーザーとそのロールの確認、追加、または管理を行うには、Operations Orchestration Centralを使用します。[システム構成]、[セキュリティ]、[内部ユーザー]をクリックします。[認 証を有効にする] オプションがオンになっていることを確認します (管理者ユーザーの定義後)。

## Operations Orchestrationのルート証明書のエクス ポート(必須)

Operations Orchestrationの信頼ストアからOperations Orchestrationの証明書をエクスポートし、 Operations OrchestrationとCSAが同じシステムにインストールされていない場合は証明書をCSAシステムにコピーします。この証明書は、CSAインストーラーがCSAの信頼ストアにインポートします。TLSは、 CSAとOperations Orchestrationの間で構成する必要があります。

たとえば、次の操作を実行します。

- Operations Orchestrationを実行しているシステム上で、コマンドプロンプトを開き、Operations Orchestrationがインストールされているディレクトリに変更します。
- 2. 次のコマンドを実行します。

#### Windows:

```
.\java\bin\keytool -export -alias tomcat -file C:\oo.crt -
keystore .\Central\var\security\key.store -storepass changeit
```

#### Linux:

```
./java/bin/keytool -export -alias tomcat -file /tmp/oo.crt -
keystore ./Central/var/security/key.store -storepass changeit
```

C:\oo.crtと/tmp/oo.crtは、エクスポートしたルート証明書の格納場所とファイル名の例です(ファ イル名と場所はこれ以外の指定も可能です)。

3. Operations OrchestrationとCSAが同じシステムで稼働していない場合は、oo.crtをOperations Orchestrationシステムから、CSAを実行しているシステムにコピーします。

注: CSA 4.7/CODAR 1.7インストーラーでは、OOがインストールされているかどうかに関わらず、CSA が外部 Operations Orchestration (OO) 10.60インスタンスを参照していても警告は表示されません。 ユーザーは、すべてのCSAコンテンツが完全にアップロードされていることを確認し、次のユースケース が動作していることを確認する必要があります。

トポロジ/シーケンスコンポーネント/デザインのインポート

OOフローに基づくCSAへのOOプロセスの登録 (PDT)

トポロジ/シーケンスデザインのフルフィルメント、パブリックアクションの呼び出し、トポロジ/シーケンスデ ザインの削除

# Windows向けCloud Service Automation のインストール

次のインストール手順はWindows:向けです。

**注:** インストールログファイルは、%CSA\_HOME%\\_CSA\_4\_70\_0\_installation\Logs\ディレクトリに書 き込まれます。

重要: CSAのインストールに必要なメモリ要件は、次のとおりです。

- 外部Operations Orchestrationオプションを使用してCSAをインストールするには、4.5 GB以上の 使用可能なRAMが必要です。
- 埋め込みOperations Orchestrationオプションを使用してCSAをインストールするには、6GB以上の使用可能なRAMが必要です。
- HPEでは、少なくとも16 GBのRAMを搭載したシステムにCSAをインストールすることを強くお勧めします。

リソース要件および互換性情報の詳細については、関連する製品リリースのCSAサポートおよび互換性一覧表を参照してください。

Cloud Service Automation (CSA)をインストールするには、次の手順を実行します。

- 1. Windowsエクスプローラーのすべてのインスタンスとコマンドプロンプトを閉じ、システム上で実行されて いるすべてのプログラムを終了します。
- setup.zipファイルを解凍します。ファイルが抽出されたディレクトリに移動し、setup.batインストールファイルを実行します。コマンドウィンドウ(スクリプトが完了するまで表示されます)とインストールの準備の進行状況を表示するダイアログが表示されます。どちらのウィンドウも閉じないでください。インストールの準備が完了すると、インストールの準備の進行状況を示すダイアログが消えます。
- 3. [Introduction] 画面で情報を読み、[Next] をクリックします。
- 4. 使用許諾契約書を読み、[I accept the terms of the License Agreement]を選択します。 [Next] をクリックして、インストールを続行します。

次のエラーメッセージが表示される場合:

Another version of CSA is configured in the registry.However, CSA has been uninstalled (the CSA installation directory %CSA\_HOME% does not exist).You must exit the installer and delete the entry in the registry before installing CSA.Refer to the 『Cloud Service Automationインストールガイド』 for more information about deleting the registry entry.

インストーラーを終了します。C:\Program Files\Zero G Registry\.com.zerog.registry.xml ファイルを探し(隠しファイルの表示が必要になることがあります)、バックアップコピーを作成して、CSA エントリをすべて.com.zerog.registry.xmlファイルから削除した後、インストーラーを再起動しま す。

5. [CSA and マーケットプレイスポータル]を選択し、[Next]をクリックします。

**CSAおよびマーケットプレイスポータル**を選択すると、CSAアプリケーション全体 (クラウドサービス管理 コンソール、ID管理コンポーネント、マーケットプレイスポータルも含む)がインストールされます。

マーケットプレイスポータルを選択すると、マーケットプレイスポータルのみがシステムにインストールされます。

マーケットプレイスポータルのみをインストールする場合は、このドキュメントの一番上に移動し、[変 更]をクリックして、このドキュメントを表示するために選択した項目を変更します。CSAとマーケットプ レイスポータルの両方をインストールする手順は、マーケットプレイスポータルのみをインストールする 手順とは異なります。

6. CSAをインストールする場所を選択し、[Next] をクリックします (CSA\_HOME がこの場所に設定されます)。

デフォルトの場所はC:\Program Files\HPE\CSAです。

**注**: CSAをインストールするために選択したディレクトリが空でない場合、CSAのインストール、 アップグレード、またはアンインストール時に、そのディレクトリ内の既存のコンテンツは上書きまた は削除される可能性があります。

注意: ディレクトリパス全体には、複数のドル記号(\$)を含めることができません。たとえば、 C:\HP\C\$A\JavaおよびC:\HP\CSA\Java\$は有効なパスですが、C:\HP\C\$A\Java\$および C:\HP\C\$\$A\Javaは有効なパスではありません。

7. CSAで使用するJREを選択します。

このドキュメントでは、JREがインストールされるディレクトリを、<csa\_jre>で示します。

サポートされているJREのリストについては、『Cloud Service Automation System and Software Support Matrix』を参照してください。

各種ガイドはHPEソフトウェアサポートのWebサイトで入手できます

https://softwaresupport.hpe.com(このサイトにはPassport IDが必要です)。**[ダッシュボード] > [マニュ** アル]を選択します。

**OpenJDK JRE** 

OpenJDK JREはCSAにバンドルされています。OpenJDK JREを使用する場合は、[**Open JRE**]を クリックしてから[**Next**]をクリックします。

OpenJDK JREのデフォルトのインストールディレクトリは、C:\Program Files\HPE\CSA\openjreで す。

#### Oracle JRE

HPCSA用にOracle JREのサポート対象バージョンがすでにインストールされている場合は、[Oracle JRE] をクリックしてこのJREをインストールした場所を選択し、[Next] をクリックします。

Oracle [JRE Home] のデフォルトの場所は、システムレジストリで構成されているサポート対象 JRE か、システムパス変数で定義されているパス内のサポート対象 JREのいずれかです。これがCSAで使用する必要があるJREでない場合は、[Choose]を選択し、CSAで使用するJREをインストールした場所を選択します。

**注意:** ディレクトリパス全体には、複数のドル記号(\$)を含めることができません。たとえば、 C:\HP\C\$A\JavaおよびC:\HP\CSA\Java\$は有効なパスですが、C:\HP\C\$A\Java\$および C:\HP\C\$\$A\Javaは有効なパスではありません。

8. CSAデータベースコンポーネントをデータベースインスタンスにインストールして、CSAデータベースス キーマを作成します(存在しない場合)。

CSAデータベースコンポーネントをインストールしてCSAデータベーススキーマを作成するには、[Yes] をクリックします。このオプションを選択した場合、インストーラーを終了すると、CSAサービスが自動 的に開始されます。

前回CSAバージョン4.70を正常にインストールした際に作成された既存のCSAデータベーススキーマ を使用する場合は、[No]をクリックします。このオプションを選択した場合、インストーラーを使用して サンプルコンテンツをデプロイすることはできず、インストーラーを終了してもCSAサービスは開始されま せん。

注: このバージョンのCSAでは、組織はCSAにではなくID管理コンポーネントに記録されていま す。インストール中に[Yes]を選択した場合、CSAインストーラーが自動的にデータベースへの 入力と組織の移行を行います。一方、インストール中に[No]を選択した場合は、データベー スへの入力と組織の移行を、CSAツールを使用して手動で行う必要があります。

インストール中に [No] を選択した場合は、次の手順を実行して、CSAのためにデータベースにコン テンツをインポートし、ID管理コンポーネントに組織をインポートしてください。

- a. データベースに入力するには、SchemaInstallationToolを実行します。
- b. 組織をCSAからID管理コンポーネントに移行するには、OrgMigrationToolを実行します。

SchemaInstallationToolにアクセスするには、次のコマンドを使用します。

- Go to <CSA\_HOME>\Tools\SchemaInstallationTool\
- Run <JAVA\_HOME>\bin\java.exe -jar schema-installation-tool.jar

#### OrgMigrationToolにアクセスするには、次のコマンドを使用します。

- Go to <CSA\_HOME>\Tools\OrgMigrationTool\
- Run <JAVA\_HOME>\bin\java.exe -jar org-migration-tool.jar -c config.properties
   -csa.home <CSA\_HOME> -t json -j <JDBC\_DRIVER\_JAR>

CSAサービスの開始と停止の方法については、このセクションの末尾を参照してください。

9. インストールしたデータベースのタイプ (Microsoft SQL Server、Oracle、PostgreSQL)を選択し、 [**Next**] をクリックします。

Oracleデータベースの場合、[JDBC Driver Directory] にも入力する必要があります。これは、 JDBCドライバー (CSAシステムにダウンロードしたJDBCドライバー)の場所への絶対ディレクトリパス です。

- サポートされているJDBCドライバーバージョンのリストについては、『Cloud Service Automation System and Software Support Matrix』ガイドを参照してください。
- 。 [Choose] をクリックして正しいJDBCディレクトリを選択します。
- 10. CSAデータベースコンポーネントをインストールする必要がある、またはCSAデータベーススキーマがす でに存在しているデータベースインスタンスを定義します。次のデータベース情報を入力して、[Next] をクリックします。

| フィールド名               | 説明                                                                                                    |
|----------------------|----------------------------------------------------------------------------------------------------|
| データベースホスト            | データベースが置かれているサーバーのホスト名またはIPア<br>ドレス。IPv6アドレスは、角括弧で囲んでください。たとえ<br>ば、[f000:253c::9c10:b4b4] や[::1] などと指定しま<br>す。 |
| データベースポート            | <b>1433:</b> (Microsoft SQL Server)、 <b>1521:</b> (Oracle)、 <b>5432:</b><br>(PostgreSQL) などのデータベースポート番号。       |
| データベース名 /Oracleサービス名 | CSAデータベーススキーマをインストールするデータベースイ<br>ンスタンスのグローバルデータベースまたはサービス名<br>(csadbなど)。                                       |
|                      | 新しいCSAデータベーススキーマを作成している場合、こ<br>れはCSAデータベースコンポーネントをインストールするデー<br>タベースインスタンスのデータベースまたはサービス名になり<br>ます。            |
|                      | 前回CSA バージョン4.70を正常にインストールした際に作成された既存のCSAデータベーススキーマを使用する場合                                                      |

| フィールド名      | 説明                                                                                                   |
|-------------|----------------------------------------------------------------------------------------------------|
|             | は、CSAデータベーススキーマが存在しているデータベース<br>インスタンスのデータベースまたはサービス名になります。                                          |
| データベースユーザー名 | このガイドの「(Oracle/Microsoft SQL Server/PostgreSQL<br>の)構成」で、CSA用に構成したデータベースユーザーの名<br>前 (csadbuserなど)です。 |
| データベースパスワード | データベースユーザーのパスワード。                                                                                    |

Oracleレポートデータベースロールと読み取り専用ユーザー、またはMS SQL Serverまたは PostgreSQLレポートデータベースユーザーをデータベース構成時に作成した場合、[**Reporting User**] チェックボックスを選択して次の内容を入力します。

| フィールド名                     | 説明                                                                                                    |
|----------------------------|----------------------------------------------------------------------------------------------------|
| CSAレポート<br>データベース<br>ユーザー名 | このガイドの「(Oracle/Microsoft SQL Server/PostgreSQLの)構成」で、CSA用<br>に構成した、レポートに使用するデータベースユーザーの名前<br>(CSAReportingDBUserなど)です。 |
| CSAレポート<br>データベースパ<br>スワード | CSAレポートデータベースユーザーのパスワード。                                                                                               |

11. ID管理コンポーネントによって使用されるデータベースの情報を入力し、[Next]をクリックします。

ID管理コンポーネントによって使用されるデータベースは、CSA (Microsoft SQL Server、Oracle、 PostgreSQL) によって使用されるデータベースと同じタイプになっている必要があります。

| フィールド名                                          | 説明                                                                                                    |
|-------------------------------------------------|----------------------------------------------------------------------------------------------------|
| データベースホスト:<br>MSSQL、Oracle、<br>PostgreSQL       | ID管理コンポーネントデータベースが置かれているサーバーのホスト名また<br>はIPアドレス。<br>注:IPv6アドレスは、角括弧で囲んでください。たとえば、<br>[f000:253c::9c10:b4b4] や[::1] などと指定します。 |
| データベースポート:<br>MSSQL、Oracle、<br>PostgreSQL       | ID管理コンポーネント 1433: (Microsoft SQL Server)、1521: (Oracle)、<br>5432: (PostgreSQL) などのデータベースポート番号。                              |
| HPE ID管理コン<br>ポーネントデータ<br>ベース名 /<br>Oracleサービス名 | ID管理コンポーネントによって使用されるデータベースインスタンスのグロー<br>バルデータベースまたはサービス名 (csaidmdbなど)。<br>Oracleデータベースの場合、これはシステムID (SID)です。                |

| フィールド名                            | 説明                                                                                                    |
|-----------------------------------|----------------------------------------------------------------------------------------------------|
| HPEID管理コン<br>ポーネントデータ<br>ベースユーザー名 | このガイドの「(Oracle/Microsoft SQL Server/PostgreSQLの)構成」で、ID<br>管理コンポーネント用に構成したデータベースユーザーの名前<br>(csaidmdbuserまたはcsadbuserなど)です。 |
| HPEID管理コン<br>ポーネントデータ<br>ベースパスワード | ID管理コンポーネントデータベースユーザーのパスワード。                                                                                               |

12. [hostname configuration] 画面からCSAをインストールしているシステムの完全修飾ドメイン名を入 カします。この名前は自己署名SSL証明書を生成し、CSA、マーケットプレイスポータル、およびID 管理コンポーネントを構成するために使用されます。

自己署名証明書は、クラウドサービス管理コンソールまたはマーケットプレイスポータルに対して httpsブラウザー要求を発行する際に使用されます。この自己署名された証明書は、CSAのインス トール後120日経過すると期限が切れます。

注意: IPアドレスを入力する場合、インストールの完了後に、CSAがインストールされているシステムの完全修飾ドメイン名を使用して自己署名の証明書を手動で生成してから、この証明書を使用するようにCSAとマーケットプレイスポータルを手動で設定変更する必要があります。詳細については、『Cloud Service Automation Configuration Guide』を参照してください。

13. CSAを使用して埋め込みOperations Orchestrationインスタンス(新規)をインストールするのか、 Operations Orchestrationの外部インスタンス(既存)と統合するのかを指定します。

**外部OO:** [Use external OO] を選択して [Next] をクリックし[1] を選択して [Enter] を選択し、 Operations Orchestrationの外部 (既存の) インスタンスと統合します。

**埋め込みOO:** [Install embedded OO] を選択して [Next] をクリックし[2] を選択して [Enter] を選択し、埋め込みOperations Orchestrationをインストールします。

サポート対象外のバージョンのOperations Orchestrationを使用している場合は、警告メッセージが表示されます。HPEでは、インストールを中止し、『System and Software Support Matrix』 を確認して、サポート対象のOperations Orchestrationバージョンをインストールするかアップグレードを行った後に、CSAのインストールを再開することをお勧めします。

インストールを続行した場合、プロビジョニングエラーが発生する可能性があります。また、サポート対象外のバージョンのOperations Orchestrationを使用すると、ユーザーがインストール用 に選択できるデモコンテンツの数量が制限されることもあります。

(非推奨)警告の内容を了解した上で、[Next]をクリックしてインストールを続行します。

次に、インポートするCSAコンテンツを選択します。CSAおよびCodarのコンテンツを選択できます。いずれかのコンテンツを選択しないと、インストールは続行されません。

14. CSAと統合するOperations Orchestrationインスタンスを定義します。次の情報を入力して、[Next] をクリックします。

| フィールド名                  | 説明                                                                                                    |
|-------------------------|----------------------------------------------------------------------------------------------------|
| HPE OOホスト名              | Operations Orchestrationが存在するサーバーの完全修飾ドメ<br>イン名またはIPアドレスです。 Operations Orchestrationの証明<br>書発行に使用されたホスト名を指定します。                                                                                                    |
|                         | ホスト名は、TLSの検証のほか、Operations Orchestrationとの<br>相互動作にクラウドサービス管理コンソールが使用するURLの<br>構築に使用されます(たとえば、クラウドサービス管理コンソー<br>ルの[オペレーション]領域にあるサブスクリプションイベントの概<br>要セクションでプロセスIDを選択すると、Operations<br>Orchestrationが開き、これらのプロパティの設定時に選択され<br>たプロセスの詳細ページが表示されます)。              |
|                         | IPv6アドレスは、角括弧で囲んでください。たとえば、<br>[f000:253c::9c10:b4b4] や[::1] などと指定します。                                                                                                    |
| HPE OOポート               | 8443など、Operations Orchestrationとの通信に使用するポート番号です。このポート番号は、クラウドサービス管理コンソールがOperations Orchestrationとの相互動作に使用するURLの作成に使用されます。デフォルトでは、このポートとポート8080がOperations Orchestrationで使用されます。これらのポートは、Operations Orchestrationがインストールされているシステム上で稼働するアプリケーションには使用させないでください。 |
| HPE OOユ <del>ーザ</del> ー | Operations Orchestration Centralにログインするユーザーの名前です。HPでは、adminユーザーの使用が推奨されていますこのガイドの「Operations Orchestrationのインストール」セクションの手順に従った場合は、adminユーザーを使用します。                                                                                                    |
| HPE OOパスワード             | OOユーザーがOperations Orchestration Centralへのログインに<br>使用するパスワードです。このガイドの「Operations<br>Orchestrationのインストール」セクションの手順に従った場合<br>は、パスワード cloudを使用します。                                                                                                    |
| HPE OO証明書 ファイル          | Operations Orchestrationの信頼ストアからコピーした<br>Operations Orchestration証明書のファイル名とCSAシステム<br>上の格納場所です。まだコピーしていない場合は、Operations<br>Orchestrationの証明書をエクスポートしてCSAシステムにコ<br>ピーしてください (詳細については、このガイドの「Operations<br>Orchestrationのインストール」セクションを参照してください) (詳              |

| フィールド名 | 説明                                      |
|--------|-----------------------------------------|
|        | 細については、このガイドの「初期設定」セクションを参照してく<br>ださい)。 |

この情報は、csa.propertiesファイルでのOperations Orchestration属性の設定、およびCSAの信頼ストアへのOperations Orchestrationの証明書のインポートに使用されます。 プロパティの詳細については、『Cloud Service Automation Configuration Guide』を参照してください。

- 15. 埋め込みOperations Orchestrationをインストールする場所を選択して、[Next]をクリックします。
- 16. Operations Orchestration内部ユーザーを構成し、[Next] をクリックします。 このユーザーは、トポロジ デザインのプロビジョニングに使用されます。

| フィールド名          | 説明                                                                                                    |
|-----------------|----------------------------------------------------------------------------------------------------|
| HPE OOユーザー名     | トポロジデザインのプロビジョニングに使用されるユーザーの<br>名前。このユーザーには、ADMINISTRATORとSYSTEM_<br>ADMINのロールが与えられます。推奨されるユーザー名は<br>adminです。                                                                                                    |
| HPE OOユーザーパスワード | Operations Orchestrationによって使用されるトポロジデザ<br>インをプロビジョニングするユーザーのパスワード。推奨され<br>るパスワードは <b>cloud</b> です。                                                                                                    |
| HPE OOポート       | Operations Orchestration Centralにアクセスするために使用される埋め込みOperations Orchestrationのポート番号<br>(8445など)です。デフォルトでは、このポートとポート8080が<br>Operations Orchestrationで使用されます。埋め込み<br>Operations Orchestrationでは、システム上で実行されてい<br>る他のアプリケーションと同じポートを使用しないようにする<br>必要があります。 |

 埋め込みOperations Orchestrationによって使用されるデータベースの情報を入力し、[Next] をクリックします。埋め込みOperations Orchestrationによって使用されるデータベースは、CSA (Oracle/Microsoft SQL Server/PostgreSQL)によって使用されるデータベースと同じタイプになっている必要があります。

| フィールド名                                | 説明                                                                                                    |
|---------------------------------------|----------------------------------------------------------------------------------------------------|
| データベースホスト:<br>MSSQL、Oracle、PostgreSQL | 埋め込みOperations Orchestrationデータ<br>ベースが置かれているサーバーのホスト名ま<br>たはIPアドレス。                                                                 |
| データベースポート:<br>MSSQL、Oracle、PostgreSQL | 埋め込みOperations Orchestration <b>1433:</b><br>(Microsoft SQL Server)、 <b>1521:</b> (Oracle)、<br><b>5432:</b> (PostgreSQL) などのデータベースポー |

| フィールド名                                                  | 説明                                                                                                    |
|---------------------------------------------------------|----------------------------------------------------------------------------------------------------|
|                                                         | 卜番号。                                                                                                    |
| HPE OOデータベース名 /<br>Oracle Operations Orchestrationサービス名 | ID管理コンポーネントによって使用される<br>データベースインスタンスのサービスまたはグ<br>ローバルデータベース名 (csaidmdbなど)。                                                                      |
|                                                         | Oracleデータベースの場合、これはシステム<br>ID (SID) です。                                                                                                    |
| HPE OOデータベースユーザー名                                       | このガイドの「(Oracle/Microsoft SQL<br>Server/PostgreSQLの)構成」で、<br>Operations Orchestration用に構成したデー<br>タベースユーザーの名前 (csaidmdbuserまた<br>はcsadbuserなど)です。 |
| HPE OOデータベースパスワード                                       | Operations Orchestrationデータベースユー<br>ザーのパスワード。                                                                                                   |

18. デフォルトでは、サンプルコンテンツ (サービスデザイン、コンポーネント、デザインに必要なOperations Orchestrationフロー)がCSAとともにインストールされます。インストール中にこのコンテンツのデプロイ を選択するか (クラウドサービス管理コンソールのデザイン領域でサンプルサービスデザインを使用でき るようにします)、後でコンテンツをデプロイすることができます (詳細については、『Cloud Service Automation Content Pack User's Guide』または『Cloud Service Automation Configuration Guide』 を参照してください)。

CSAのインストールプロセス時にサンプルコンテンツをデプロイするには、[Install additional provider integration service designs, components and content] を選択し、[Next] をクリックします。

後でサンプルコンテンツをデプロイするには、[Skip content installation]を選択し、[Next] をクリック します。

コンテンツのインストールをスキップすることを選択した場合は、後でクラウドコンテンツカプセルインストーラーを実行してコンテンツをインストールすることができます。詳細については、『Cloud Service Automation Content Pack User's Guide』または『Cloud Service Automation Configuration Guide』 を参照してください。

**注**: データベースコンポーネントをインストールしないことを選択した場合、ダイアログは表示されません。

- 19. 選択内容を確認し、[Install]をクリックしてインストールを完了します。
- 20. 場合によっては、システムの再起動を求められることがあります。

インストーラーの終了時にシステムを再起動するには、[Yes, restart my system] をクリックします。 後でシステムを再起動するには、[No, I will restart my system myself] をクリックします。

- 21. [Done] をクリックしてインストーラーを終了します。
- [スタート] > [管理ツール] > [サービス] を選択し、CSA、Elasticsearch 1.6.1、HPE Search Service、およびマーケットプレイスポータル、およびOperations OrchestrationCentralサービスが起動 していることを確認します。CSAの起動には5分ほどかかることがあります。1つ以上のサービスが起 動していない場合は、サービスを右クリックして[開始]を選択します。

CSAサービスとマーケットプレイスポータルサービスはインストーラーによって作成されます。CSAデータ ベースコンポーネントのインストールを選択した場合、インストーラーによってこれらのサービスが開始 されます。クラウドサービス管理コンソールにアクセスするにはCSAサービスが実行されている必要が あり、マーケットプレイスポータルにアクセスするには、マーケットプレイスポータルサービスが実行されて いる必要があり、Operations Orchestration Centralにアクセスするには、Operations Orchestration Centralが実行されている必要があります。

CSA、Elasticsearch 1.6.1、HPE Search Service、、マーケットプレイスポータル、Operations Orchestration Centralサービスを開始、停止、再起動するには、[**スタート**] > [**管理ツール**] > [**サービス**] を 選択し、サービスを右 クリックして実行したい操作を選択します。

# Linux向けCloud Service Automationのインストール

次のインストール手順はLinux:向けです。

**注:** インストールログファイルは、\$CSA\_HOME/\_CSA\_4\_70\_0\_installation/Logs/ディレクトリに csa\_\*.txtという名前で書き込まれます。

重要: CSAのインストールに必要なメモリ要件は、次のとおりです。

- 外部Operations Orchestrationオプションを使用してCSAをインストールするには、4.5 GB以上の 使用可能なRAMが必要です。
- 埋め込みOperations Orchestrationオプションを使用してCSAをインストールするには、6GB以上の使用可能なRAMが必要です。
- HPEでは、少なくとも16 GBのRAMを搭載したシステムにCSAをインストールすることを強くお勧めします。

リソース要件および互換性情報の詳細については、関連する製品リリースのCSAサポートおよび互換性一覧表を参照してください。

CSAをインストールするには、次の手順を実行します。

- 1. rootユーザーとしてシステムにログインします。
- 2. unzipユーティリティがまだインストールされていない場合は、インストールします。 次の内容を入力します。

apt-get install unzip

 CSAのインストールディレクトリを作成します (このドキュメントでは、製品を/usr/local/hpe/csal: インストールするものと仮定し、このドキュメントで使用されるすべての例がこの仮定に基づいていま す)。次の内容を入力します。

mkdir -p /usr/local/hpe/csa

4. このインストールディレクトリについて、所有者をcsauserに、グループをcsagrpに設定します。次の内 容を入力します。

chown -R csauser:csagrp /usr/local/hpe/csa

- 5. rootユーザーとしてログアウトし、csauserとしてログインします。
- 6. CSAインストールファイル (setup.bin)をシステムにコピーし、コピー先のディレクトリに移動します。

- 7. setup.binがcsauserによって所有され、csauserにこのファイルに対する完全なアクセス許可がある ことを確認します。必要に応じて次の操作を実行します。
  - a. rootユーザーとしてログインします。
  - b. 次のいずれかまたは両方のコマンドを入力します。

chown csauser setup.bin
chmod u+rwx setup.bin

- c. rootユーザーとしてログアウトし、csauserとしてログインします。
- CSA\_HOME、PS1、TITLEBARの各環境変数の値を確認します。設定済みの場合、エスケープ 文字がふくまれていないことを確認します。エスケープシーケンスが含まれている変数があると、インス トールは失敗します。エスケープシーケンスを含まない値に変更するか、設定を解除してください。
- 9. setup.binインストールファイルを実行します(csauserとして)。

**注:** setup.binは、csauserとして実行する必要があります。CSAを別のユーザーとしてインストールする場合、CSAを実行できない可能性があります。

csauserとして、次のように入力します。

./setup.bin

- 10. [Introduction]を読み、[enter]をクリックしてインストールを続行します。
- 11. 使用許諾契約書を読みます。[enter]をクリックして契約書全体をスクロールします。
- 12. 使用許諾契約書に同意してインストールを続行するには、[Y] および [enter] を選択します。インストールを終了するには、[N] および [enter] を選択します。

次のエラーメッセージが表示される場合:

Another version of CSA is configured in the registry.However, CSA has been uninstalled (the CSA installation directory \$CSA\_HOME does not exist).You must exit the installer and delete the entry in the registry before installing CSA.Refer to the 『Cloud Service Automationインストールガイド』 for more information about deleting the registry entry.

インストーラーを終了します。\$HOME/.com.zerog.registry.xml ファイル (たとえば、 /home/csauser/.com.zerog.registry.xml)を探し、バックアップコピーを作成して、すべてのCSA エントリを.com.zerog.registry.xmlファイルから削除した後、インストーラーを再起動します。

13. [CSA and マーケットプレイスポータル]を選択し、[Enter]をクリックします。

**CSAおよびマーケットプレイスポータル**を選択すると、CSAアプリケーション全体 (クラウドサービス管理 コンソール、ID管理コンポーネント、マーケットプレイスポータルも含む)がインストールされます。 マーケットプレイスポータルを選択すると、マーケットプレイスポータルのみがシステムにインストールされます。

マーケットプレイスポータルのみをインストールする場合は、このドキュメントの一番上に移動し、[変 更]をクリックして、このドキュメントを表示するために選択した項目を変更します。CSAとマーケットプ レイスポータルの両方をインストールする手順は、マーケットプレイスポータルのみをインストールする 手順とは異なります。

14. CSAをインストールする場所 (この場所への絶対パス)を入力し、[Enter]を押します。または、デフォ ルトディレクトリを使用する場合は、そのまま [Enter]を押します。

デフォルトの場所は/usr/local/hpe/csaです。

**注**: CSAをインストールするために選択したディレクトリが空でない場合、CSAのインストール、 アップグレード、またはアンインストール時に、そのディレクトリ内の既存のコンテンツは上書きまた は削除される可能性があります。

メッセージが表示されたら、インストールフォルダーを確認します。フォルダーが正しい場合、[Y]を選択して [Enter]を押し、インストールを続行します。フォルダーが正しくない場合は、[N]を選択して [Enter]を押し、インストールフォルダーを再入力します。

15. CSAで使用するJREを選択します。

このドキュメントでは、JREがインストールされるディレクトリを、\$CSA\_JRE\_HOMEで示します。

サポートされているJREのリストについては、『Cloud Service Automation System and Software Support Matrix』を参照してください。

#### **OpenJDK JRE**

OpenJDK JREはCSAにバンドルされています。OpenJDK JREを使用する場合は、「1」と入力して Enterキーを押します。

OpenJDK JREのデフォルトのインストールディレクトリは、/usr/local/hpe/csa/openjreです。

#### **Oracle JRE**

CSAで使用するOracle JREのサポート対象バージョンがすでにインストールされている場合、「2」と 入力してEnterキーを押します。このJREをインストールした場所を入力し、[Enter]を押します。

Oracle [JRE Home] のデフォルトの場所は、システムレジストリで構成されているサポート対象 JRE か、システムパス変数で定義されているパス内のサポート対象 JREのいずれかです。これがCSAで使 用する必要があるJREでない場合は、CSAで使用するJREのインストールディレクトリを入力して [**Enter**]を押します。

16. CSAデータベースコンポーネントをデータベースインスタンスにインストールして、CSAデータベースス

キーマを作成します(存在しない場合)。

CSAデータベースコンポーネントをインストールしてCSAデータベーススキーマを作成するには、「Yes」 と入力します。このオプションを選択した場合、インストーラーを終了すると、CSAプロセスが自動的 に開始されます。

前回CSAバージョン4.70を正常にインストールした際に作成された既存のHPE CSAデータベースス キーマを使用する場合は、「No」と入力します。このオプションを選択した場合、インストーラーを使 用してサンプルコンテンツをデプロイすることはできず、インストーラーを終了してもCSAプロセスは開 始されません。

注: このバージョンのCSAでは、組織はCSAにではなくID管理コンポーネントに記録されていま す。インストール中に[Yes]を選択した場合、CSAインストーラーが自動的にデータベースへの 入力と組織の移行を行います。一方、インストール中に[No]を選択した場合は、データベー スへの入力と組織の移行を、CSAツールを使用して手動で行う必要があります。

インストール中に [No] を選択した場合は、次の手順を実行して、CSAのためにデータベースにコン テンツをインポートし、ID管理コンポーネントに組織をインポートしてください。

- 。 データベースに入力するには、SchemaInstallationToolを実行します。
- ◎ 組織をCSAからID管理コンポーネントに移行するには、OrgMigrationToolを実行します。

SchemaInstallationToolにアクセスするには、次のコマンドを使用します。

- Go to <CSA\_HOME>/Tools/SchemaInstallationTool/
- Run <JAVA\_HOME>/bin/java -jar schema-installation-tool.jar

OrgMigrationToolにアクセスするには、次のコマンドを使用します。

- Go to <CSA\_HOME>/Tools/OrgMigrationTool/
- Run <JAVA\_HOME>/bin/java -jar org-migration-tool.jar -c config.properties csa.home <CSA\_HOME> -t json -j <JDBC\_DRIVER>

CSAサービスの開始と停止の方法については、このセクションの末尾を参照してください。

- 17. CSAデータベースコンポーネントをインストールする必要があるデータベースインスタンスを定義しま す。次のデータベース情報を入力します(各項目の入力後に[Enter]を押します)。
  - a. インストールしたデータベースのタイプを入力します。MSSQL、Oracle、またはPostgreSQLを指定します。

**注**: Oracleデータベースの場合、[JDBC Driver Directory] にも入力する必要があります。これは、JDBCドライバー(CSAシステムにダウンロードしたJDBCドライバー)の場所への絶対 ディレクトリパスです。サポートされているJDBCドライバーバージョンのリストについては、 『Cloud Service Automation System and Software Support Matrix』を参照してください。

各種ガイドはHPEソフトウェアサポートのWebサイトで入手できます https://softwaresupport.hpe.com(このサイトにはPassport IDが必要です)。**[ダッシュボード] > [マニュアル]**を選択します。

- b. データベースホスト名を入力します。これは、データベースが置かれているサーバーのホスト名またはIPアドレスです。IPv6アドレスは、角括弧で囲んでください。たとえば、 [f000:253c::9c10:b4b4]や[::1]などと指定します。デフォルト値は、localhostのIPアドレス (127.0.0.1)です。
- c. データベースポートを入力します。これは**1433:** (Microsoft SQL Server)、**1521:** (Oracle)、**5432:** (PostgreSQL) などのデータベースポート番号。
- d. Oracleサービス名またはデータベース名を入力します。これは、CSAデータベーススキーマをインストールするデータベースインスタンスのサービスまたはグローバルデータベース名です。新しいCSAデータベーススキーマを作成している場合、これはCSAデータベースコンポーネントをインストールするデータベースインスタンスのサービス名またはデータベース名になります。前回CSAバージョンHPE 4.70を正常にインストールした際に作成された既存のCSAデータベーススキーマを使用する場合は、CSAデータベーススキーマが既に存在しているデータベースインスタンスのサービス名またはデータベースインスタンスのサービス名またはデータベース名になります。

このドキュメントの例に従っている場合は、「csadb」と入力します。

e. CSAデータベースユーザー名を入力します。これは、このガイドの「(Oracle/Microsoft SQL Server/PostgreSQL)の構成」で、HPE Cloud Service Automation用に構成したデータベース ユーザーのユーザー名です。

このドキュメントの例に従っている場合は、「csadbuser」と入力します。

- f. CSAデータベースパスワードを入力します。これはCSAデータベースユーザーのパスワードです。
- g. CSAレポートデータベースユーザー名を入力します (オプション)。これは、このガイドの 「(Oracle/Microsoft SQL Server/PostgreSQL)の構成」で、CSA用に構成した、レポートに使用するデータベースユーザーのユーザー名です。

このドキュメントの例に従っている場合は、「CSAReportingDBUser」と入力します。

- h. CSAレポートデータベースのパスワードを入力します。これは、CSAレポートデータベースユーザーのパスワードです。
- 18. ID管理コンポーネントによって使用されるデータベースインスタンスを指定します。次のデータベース 情報を入力します(各項目の入力後に[Enter]を押します)。

- a. データベースホスト名を入力します。これは、データベースが置かれているサーバーのホスト名またはIPアドレスです。IPv6アドレスは、角括弧で囲んでください。たとえば、 [f000:253c::9c10:b4b4] や[::1] などと指定します。デフォルト値は、localhostのIPアドレス (127.0.0.1)です。
- b. データベースポートを入力します。これは1433: (Microsoft SQL Server)、1521: (Oracle)、5432: (PostgreSQL) などのデータベースポート番号。
- c. Oracleサービスまたはデータベース名を入力します。これは、ID管理コンポーネントによって使用 されるデータベースインスタンスのサービスまたはグローバルデータベース名です。

このドキュメントの例に従っている場合は、「csaidmdb」と入力します。

d. ID管理コンポーネントデータベースユーザー名を入力します。これは、このガイドの「(Oracle/Microsoft SQL Server/PostgreSQL)の構成」で、ID管理コンポーネントデータベース用に構成したデータベースユーザーのユーザー名です。

このドキュメントの例に従っている場合は、「csaidmdbuser」または「csadbuser」と入力します。

- e. CSAデータベースパスワードを入力します。これはID管理コンポーネントデータベースユーザーの パスワードです。
- CSAサーバーホスト名を入力します。これは、CSAをインストールしているシステムの完全修飾ドメイン名です。この名前は自己署名SSL証明書を生成し、CSA、マーケットプレイスポータル、およびID 管理コンポーネントを構成するために使用されます。

自己署名証明書は、クラウドサービス管理コンソールマーケットプレイスポータルに対してhttpsブラウザー要求を発行する際に使用されます。この自己署名された証明書は、CSAのインストール後 120日経過すると期限が切れます。

注意: IPアドレスを入力する場合、インストールの完了後に、CSAがインストールされているシステムの完全修飾ドメイン名を使用して自己署名の証明書を手動で生成してから、この証明書を使用するようにCSAとマーケットプレイスポータルを手動で設定変更する必要があります。詳細については、『Cloud Service Automation Configuration Guide』を参照してください。

- 20. 注: サーバーの完全修飾ドメイン名を入力してください。たとえば、完全修飾ドメイン名が machine1.marketing.xyz.comであるシステムにCSAをインストールする場合、 「marketing.xyz.com」と入力する必要があります。xyz.comのみを入力した場合、クラウドサー ビス管理コンソールにログインできません。
- 21. CSAを使用して埋め込みOperations Orchestrationインスタンス (新規)をインストールするのか、 Operations Orchestrationの外部インスタンス (既存) と統合するのかを指定します。

外部OO: [Use external OO] を選択して [Next] をクリックし[1] を選択して [Enter] を選択し、

Operations Orchestrationの外部 (既存の) インスタンスと統合します。

**埋め込みOO:** [Install embedded OO] を選択して [Next] をクリックし[2] を選択して [Enter] を選択し、埋め込みOperations Orchestrationをインストールします。

サポート対象外のバージョンのOperations Orchestrationを使用している場合は、警告メッセージが表示されます。HPEでは、インストールを中止し、『System and Software Support Matrix』 を確認して、サポート対象のOperations Orchestrationバージョンをインストールするかアップグレードを行った後に、CSAのインストールを再開することをお勧めします。

インストールを続行した場合、プロビジョニングエラーが発生する可能性があります。また、サポート対象外のバージョンのOperations Orchestrationを使用すると、ユーザーがインストール用 に選択できるデモコンテンツの数量が制限されることもあります。

(非推奨) 警告の内容を了解した上で、[Next] をクリックしてインストールを続行します。

次に、インポートするCSAコンテンツを選択します。CSAおよびCodarのコンテンツを選択できます。いずれかのコンテンツを選択しないと、インストールは続行されません。

- 22. CSAと統合するOperations Orchestrationインスタンスを定義します。次の情報を入力します(各項目の入力後に[Enter]を押します)。
  - a. OOホスト名を入力します。これはOperations Orchestrationが存在するサーバーの完全修飾ド メイン名またはIPアドレスです。Operations Orchestrationの証明書発行に使用されたホスト名 を指定します。ホスト名は、TLSの検証のほか、Operations Orchestrationとの相互動作にクラ ウドサービス管理コンソールが使用するURLの構築に使用されます(たとえば、クラウドサービス 管理コンソールの[オペレーション]領域にあるサブスクリプションイベントの概要セクションでプロセ スIDを選択すると、Operations Orchestrationが開き、これらのプロパティの設定時に選択された プロセスの詳細ページが表示されます)。

IPv6アドレスは、角括弧で囲んでください。たとえば、[f000:253c::9c10:b4b4] や[::1] など と指定します。と呼ばれます。

- b. OOポートを入力します。これが8443など、Operations Orchestrationとの通信に使用するポート 番号です。このポート番号は、クラウドサービス管理コンソールがOperations Orchestrationとの 相互動作に使用するURLの作成に使用されます。デフォルトでは、このポートとポート8080が Operations Orchestrationで使用されます。これらのポートは、Operations Orchestrationがインス トールされているシステム上で稼働するアプリケーションには使用させないでください。
- c. OOユーザーを入力します。これが Operations Orchestration Centralにログインするユーザーの名前です。HPでは、adminユーザーの使用が推奨されていますこのガイドの「Operations Orchestrationのインストール」セクションの手順に従った場合は、adminユーザーを使用します。

- d. OOパスワードを入力します。これがOOユーザーがOperations Orchestration Centralへのログインに使用するパスワードです。このガイドの「Operations Orchestrationのインストール」セクションの手順に従った場合は、パスワードcloudを使用します。
- e. 00パスワードを再入力します。
- f. OO証明書ファイルを入力します。これがOperations Orchestrationの信頼ストアからコピーした Operations Orchestration証明書のファイル名とCSAシステム上の格納場所です。まだコピーし ていない場合は、Operations Orchestrationの証明書をエクスポートしてCSAシステムにコピーし てください(詳細については、このガイドの「Operations Orchestrationのインストール」セクションを 参照してください)(詳細については、このガイドの「初期設定」セクションを参照してください)。

この情報は、csa.propertiesファイルでのOperations Orchestration属性の設定、およびCSAの信頼ストアへのOperations Orchestrationの証明書のインポートに使用されます。 プロパティの詳細については、『Cloud Service Automation Configuration Guide』を参照してください。

- 23. 埋め込みOperations Orchestrationをインストールする場所を入力します。
- 埋め込みOperations Orchestrationによって使用されるデータベースの情報を入力します(各項目の入力後に[Enter]を押します)。
   埋め込みOperations Orchestrationによって使用されるデータベースは、CSAによって使用されるデータベースと同じタイプ (Oracle/Microsoft SQL Server/PostgreSQL) になっている必要があります。
  - a. データベースホスト名を入力します。埋め込みOperations Orchestrationデータベースが置かれて いるサーバーのホスト名またはIPアドレスです。
  - b. データベースポートを入力します。これは埋め込みOperations Orchestrationです。**1433**: (Microsoft SQL Server)、**1521**: (Oracle)、**5432**: (PostgreSQL) などのデータベースポート番号。
  - c. OOデータベースまたはOracle OOサービス名を入力します。これは埋め込みOperations Orchestrationによって使用されるデータベースインスタンスの名前です。

このドキュメントの例に従っている場合は、「csaoodb」と入力します。

d. データベースユーザーの名前を入力します。これはOperations Orchestrationデータベース用に 構成したデータベースユーザーのユーザー名です。

このドキュメントの例に従っている場合は、「csaoodbuser」と入力します。

- e. データベースパスワードを入力します。これはOperations Orchestrationデータベースユーザーのパ スワードです。
- f. 8445などのOperations Orchestrationポート番号を入力します。デフォルトでは、このポートとポート8080がOperations Orchestrationで使用されます。埋め込みOperations Orchestrationでは、システム上で実行されている他のアプリケーションと同じポートを使用しないようにする必要があります。

- 25. Operations Orchestration内部ユーザーを構成します(各項目の入力後に[Enter]を押します)。このユーザーは、トポロジデザインのプロビジョニングに使用されます。
  - a. OO OOユーザー名を入力します。これはトポロジデザインのプロビジョニングに使用されるユー ザーの名前です。このユーザーには、ADMINISTRATORとSYSTEM\_ADMINのロールが与えら れます。 推奨されるユーザー名は adminです。
  - b. OOパスワードを入力します。これはOperations Orchestrationによって使用されるトポロジデザイ ンをプロビジョニングするユーザーのパスワードです。推奨されるパスワードはcloudです。
- 26. デフォルトでは、サンプルコンテンツ (サービスデザイン、コンポーネント、デザインに必要なOperations Orchestrationフロー) がCSAとともにインストールされます。インストール中にこのコンテンツのデプロイ を選択するか (クラウドサービス管理コンソールのデザイン領域でサンプルサービスデザインを使用でき るようにします)、後でコンテンツをデプロイすることができます (詳細については、『Cloud Service Automation Content Pack User's Guide』を参照してください)。

CSAのインストールプロセス時 にサンプルコンテンツをデプロイするには、「1」(Install additional provider integration service designs, components and content) と入力し、[Enter] を押します。

後 でサンプルコンテンツをデプロイするには、「2」 (Skip content installation) と入 力し、 [Enter] を押します。

コンテンツのインストールをスキップすることを選択した場合は、後でクラウドコンテンツカプセルインストーラーを実行してコンテンツをインストールすることができます。詳細については、『Cloud Service Automation Content Pack User's Guide』または『Cloud Service Automation Configuration Guide』 を参照してください。

**注**: データベースコンポーネントをインストールしないことを選択した場合、この選択肢は表示 されません。

- 27. 選択内容を確認し、[Enter]を押してインストールを完了するか、[Ctrl]+[C]を押してインストールを 終了します。
- 28. インストールが完了したら、[Enter]を押してインストールを終了します。

CSA\_HOMEおよびJAVA\_HOME環境変数を定義し、csauserユーザーの。CSA\_HOMEをCSAが インストールされている場所に設定します。csauserユーザーのスタートアップスクリプト (.bash\_ profile (Red Hat Enterprise Linux)) に、次の内容を追加します。

export CSA\_HOME=/usr/local/hpe/csa
export JAVA HOME=<csa jre>\$CSA JRE HOME

29. ここで、<CSA\_JRE\_HOME>は、HPCSAが使用するJREがインストールされているディレクトリです。

30.

../.bash\_profile (Red Hat Enterprise Linux)

- 31. CSAプロセスとマーケットプレイスポータルプロセスの開始および終了に使用するCSAサービスとマー ケットプレイスポータルサービスを作成します。
  - a. rootユーザーとしてログインします。
  - b. CSAがインストールされているディレクトリに移動します。例:
    - cd /usr/local/hpe/csa
  - c. csaおよびmppスクリプトを/etc/init.dディレクトリにコピーします。次の内容を入力します。
    - cp ./scripts/csa /etc/init.d
      cp ./scripts/mpp /etc/init.d
  - d. スクリプトのアクセス許可を変更します。次の内容を入力します。

chmod 755 /etc/init.d/csa
chmod 755 /etc/init.d/mpp

- e. rootユーザーとしてログアウトします。
- 32. csauserでログインし、CSAおよびマーケットプレイスポータルサービスを開始します。 次の内容を入力 します。

service csa start service mpp start

33. csauserとして、Operations Orchestration Central サービスを再起動します。 次の内容を入力しま す。

/usr/local/hpe/csa/00/central/bin/central stop
/usr/local/hpe/csa/00/central/bin/central start

クラウドサービス管理コンソールにアクセスするには、CSAサービスが稼働中である必要があります。サービスを開始するには、service csa startコマンドを実行します。サービスを再起動するには、service csa restartコマンドを実行します。サービスを停止するには、service csa stopコマンドを実行します。 す。サービスのステータスを確認するには、service csa statusコマンドを実行します。

マーケットプレイスポータルにアクセスするには、マーケットプレイスポータルサービスが稼働中である必要が あります。サービスを開始するには、service mpp startコマンドを実行します。サービスを再起動するに は、service mpp restartコマンドを実行します。サービスを停止するには、service mpp stopコマンド を実行します。サービスのステータスを確認するには、service mpp statusコマンドを実行します。

Operations Orchestrationにアクセスするには、Operations Orchestration Centralサービスが稼働中である 必要があります。サービスを開始するには、/usr/local/hpe/csa/00/central/bin/central startコ マンドを実行します。サービスを停止するには、/usr/local/hpe/csa/00/central/bin/central stop コマンドを実行します。

# リモート MPPを使用するWindows向け Cloud Service Automationのインストール

次のインストール手順は、マーケットプレイスポータルとCSAのリモートインスタンスをWindows: にインストールするためのものです。

**注:** インストールログファイルは、%CSA\_HOME%\\_CSA\_4\_70\_0\_installation\Logs\ディレクトリに書 き込まれます。

重要: CSAのインストールに必要なメモリ要件は、次のとおりです。

- 外部Operations Orchestrationオプションを使用してCSAをインストールするには、4.5 GB以上の 使用可能なRAMが必要です。
- 埋め込みOperations Orchestrationオプションを使用してCSAをインストールするには、6GB以上の使用可能なRAMが必要です。
- HPEでは、少なくとも16 GBのRAMを搭載したシステムにCSAをインストールすることを強くお勧め します。

リソース要件および互換性情報の詳細については、関連する製品リリースのCSAサポートおよび互換性一覧表を参照してください。

マーケットプレイスポータルのリモートインスタンスをインストールするには、次の手順を実行します。

- 1. Windowsエクスプローラーのすべてのインスタンスとコマンドプロンプトを閉じ、システム上で実行されて いるすべてのプログラムを終了します。
- setup.zipファイルを解凍します。ファイルが抽出されたディレクトリに移動し、setup.batインストールファイルを実行します。コマンドウィンドウ(スクリプトが完了するまで表示されます)とインストールの準備の進行状況を表示するダイアログが表示されます。どちらのウィンドウも閉じないでください。インストールの準備が完了すると、インストールの準備の進行状況を示すダイアログが消えます。
- 3. [Introduction] 画面で情報を読み、[Next] をクリックします。
- 4. 使用許諾契約書を読み、[I accept the terms of the License Agreement]を選択します。 [Next] をクリックして、インストールを続行します。

次のエラーメッセージが表示される場合:

Another version of CSA is configured in the registry. However, CSA has been uninstalled (the CSA installation directory %CSA\_HOME% does not exist). You must

exit the installer and delete the entry in the registry before installing CSA.Refer to the 『Cloud Service Automationインストールガイド』 for more information about deleting the registry entry.

インストーラーを終了します。C:\Program Files\Zero G Registry\.com.zerog.registry.xml ファイルを探し(隠しファイルの表示が必要になることがあります)、バックアップコピーを作成して、CSA エントリをすべて.com.zerog.registry.xmlファイルから削除した後、インストーラーを再起動しま す。

5. マーケットプレイスポータルを選択して [Next] をクリックします。

**CSAおよびマーケットプレイスポータル**を選択すると、CSAアプリケーション全体 (クラウドサービス管理 コンソール、ID管理コンポーネント、マーケットプレイスポータルも含む)がインストールされます。

マーケットプレイスポータルを選択すると、マーケットプレイスポータルのみがシステムにインストールされます。

CSAおよびマーケットプレイスポータルをインストールする場合は、このドキュメントの一番上に移動 し、[変更]をクリックして、このドキュメントを表示するために選択した項目を変更します。マーケット プレイスポータルのみをインストールする手順は、CSAとマーケットプレイスポータルの両方をインストー ルする手順とは異なります。

6. マーケット プレイスポータルをインストールする場所を選択し、[Next] をクリックします (CSA\_HOME がこの 場所に設定されます)。

デフォルトの場所はC:\Program Files\HPE\CSAです。

**注**: CSAをインストールするために選択したディレクトリが空でない場合、CSAのインストール、 アップグレード、またはアンインストール時に、そのディレクトリ内の既存のコンテンツは上書きまた は削除される可能性があります。

**注意:** ディレクトリパス全体には、複数のドル記号(\$)を含めることができません。たとえば、 C:\HP\C\$A\JavaおよびC:\HP\CSA\Java\$は有効なパスですが、C:\HP\C\$A\Java\$および C:\HP\C\$\$A\Javaは有効なパスではありません。

 CSAがインストールされるインスタンス、およびローカルシステムにコピーされるCSA証明書の場所を 定義します。次の情報を入力して、[Next]をクリックします。

| フィールド名 | 説明                                     |
|--------|----------------------------------------|
| CSAホスト | CSAのインストール先システムの <b>完全修飾ドメイン</b><br>名。 |
| CSAポート | CSAとの通信に使用するポート番号。                     |
| CSA証明書 | CSAシステムからローカルシステムにコピーされるCSA            |

| フィールド名 | 説明             |
|--------|----------------|
|        | 証明書ファイルの名前と場所。 |

- 8. [Hostname Configuration] 画面で、マーケットプレイスポータルのインストール先となるシステムの完 全修飾ドメイン名を入力し、[Next] をクリックします。
- 9. 選択内容を確認し、[Install]をクリックしてインストールを完了します。
- 10. [Done] をクリックしてインストーラーを終了します。
- 11. [コントロールパネル] > [管理ツール] > [サービス] を選択し、マーケットプレイスポータルサービスが起動していることを確認します。サービスが起動していない場合は、サービスを右クリックして [開始] を選択します。

マーケット プレイスポータルにアクセスするには、マーケット プレイスポータルサービスが稼働中 である必要 があります。

マーケットプレイスポータルサービスの開始、停止、再起動は、[コントロールパネル] > [管理ツール] > [サービス]を選択し、マーケットプレイスポータルサービスを右クリックして実行したい操作を選択します。

# リモート MPPを使用するLinux向けCloud Service Automationのインストール

次のインストール手順は、マーケットプレイスポータルとCSAのリモートインスタンスをLinux: にインストール するためのものです。

**注:** インストールログファイルは、\$CSA\_HOME/\_CSA\_4\_70\_0\_installation/Logs/ディレクトリに csa\_\*.txtという名前で書き込まれます。

重要: CSAのインストールに必要なメモリ要件は、次のとおりです。

- 外部Operations Orchestrationオプションを使用してCSAをインストールするには、4.5 GB以上の 使用可能なRAMが必要です。
- 埋め込みOperations Orchestrationオプションを使用してCSAをインストールするには、6GB以上の使用可能なRAMが必要です。
- HPEでは、少なくとも16 GBのRAMを搭載したシステムにCSAをインストールすることを強くお勧めします。

リソース要件および互換性情報の詳細については、関連する製品リリースのCSAサポートおよび互換性一覧表を参照してください。

HPE Cloud Service Automation (CSA)をインストールするには、次の手順を実行します。

- 1. rootユーザーとしてシステムにログインします。
- 2. unzipユーティリティがまだインストールされていない場合は、インストールします。 次の内容を入力します。

apt-get install unzip

 CSAのインストールディレクトリを作成します (このドキュメントでは、製品を/usr/local/hpe/csal: インストールするものと仮定し、このドキュメントで使用されるすべての例がこの仮定に基づいていま す)。次の内容を入力します。

mkdir -p /usr/local/hpe/csa

4. このインストールディレクトリについて、所有者をcsauserに、グループをcsagrpに設定します。次の内 容を入力します。

chown -R csauser:csagrp /usr/local/hpe/csa

5. rootユーザーとしてログアウトし、csauserとしてログインします。

インストールガイド

- 6. CSAインストールファイル (setup.bin)をシステムにコピーし、コピー先のディレクトリに移動します。
- 7. setup.binがcsauserによって所有され、csauserにこのファイルに対する完全なアクセス許可がある ことを確認します。必要に応じて次の操作を実行します。
  - a. rootユーザーとしてログインします。
  - b. 次のコマンドを入力します。

chown csauser setup.bin
chmod u+rwx setup.bin

- c. rootユーザーとしてログアウトし、csauserとしてログインします。
- 8. setup.binインストールファイルを実行します (csauserとして)。

**注:** setup.binは、csauserとして実行する必要があります。CSAを別のユーザーとしてインストールする場合、CSAを実行できない可能性があります。

csauserとして、次のように入力します。

./setup.bin

- 9. [Introduction]を読み、[enter]をクリックしてインストールを続行します。
- 10. 使用許諾契約書を読みます。[enter]をクリックして契約書全体をスクロールします。
- 11. 使用許諾契約書に同意してインストールを続行するには、[Y] および [enter] を選択します。インストールを終了するには、[N] および [enter] を選択します。

次のエラーメッセージが表示される場合:

Another version of CSA is configured in the registry.However, CSA has been uninstalled (the CSA installation directory \$CSA\_HOME does not exist).You must exit the installer and delete the entry in the registry before installing CSA.Refer to the 『Cloud Service Automationインストールガイド』 for more information about deleting the registry entry.

インストーラーを終了します。 \$CSA\_HOME/.com.zerog.registry.xmlファイルを探し、バックアップコ ピーを作成して、CSAエントリをすべて.com.zerog.registry.xmlファイルから削除した後、インス トーラーを再度実行します。

12. マーケットプレイスポータルを選択し、[Enter]を押します。

**CSAおよびマーケットプレイスポータル**を選択すると、CSAアプリケーション全体 (クラウドサービス管理 コンソール、ID管理コンポーネント、マーケットプレイスポータルも含む) がインストールされます。

マーケットプレイスポータルを選択すると、マーケットプレイスポータルのみがシステムにインストールされます。

CSAおよびマーケットプレイスポータルをインストールする場合は、このドキュメントの一番上に移動 し、[変更]をクリックして、このドキュメントを表示するために選択した項目を変更します。マーケット プレイスポータルのみをインストールする手順は、CSAとマーケットプレイスポータルの両方をインストー ルする手順とは異なります。

13. CSAをインストールする場所 (この場所への絶対パス)を入力し、[Enter]を押します。または、デフォ ルトディレクトリを使用する場合は、そのまま [Enter]を押します。

デフォルトの場所は/usr/local/hpe/csaです。

**注**: CSAをインストールするために選択したディレクトリが空でない場合、CSAのインストール、 アップグレード、またはアンインストール時に、そのディレクトリ内の既存のコンテンツは上書きまた は削除される可能性があります。

メッセージが表示されたら、インストールフォルダーを確認します。フォルダーが正しい場合、[Y]を選択して [Enter]を押し、インストールを続行します。フォルダーが正しくない場合は、[N]を選択して [Enter]を押し、インストールフォルダーを再入力します。

14. CSAがインストールされるインスタンス、およびローカルシステムにコピーされるCSA証明書の場所を 定義します。次の情報を入力して、[Enter]を押します。

| フィールド名 | 説明                                        |
|--------|-------------------------------------------|
| CSAホスト | CSAのインストール先システムの <b>完全修飾ドメイン名</b> 。       |
| CSAポート | CSAとの通信に使用するポート番号。                        |
| CSA証明書 | CSAシステムからローカルシステムにコピーされるCSA証明書ファイルの名前と場所。 |

- 15. [Hostname Configuration] 画面で、マーケットプレイスポータルのインストール先となるシステムの完 全修飾ドメイン名を入力し、[Install] をクリックします。
- 16. 選択内容を確認し、[Enter]を押してインストールを完了するか、[Ctrl]+[C]を押してインストールを 終了します。
- 17. インストールが完了したら、[Enter]を押してインストールを終了します。
- 18. export CSA\_HOME=/usr/local/hpe/csa

Windows: export JAVA\_HOME=<csa\_jre>

Linux: export JAVA\_HOME=\$CSA\_JRE\_HOME export PATH=\$PATH:/sbin

19. マーケット プレイスポータルプロセスを開始 および停止 するためのマーケット プレイスポータルサービスを 作成します。

- a. rootユーザーとしてログインします。
- b. マーケットプレイスポータルがインストールされているディレクトリに移動します。例:
   cd /usr/local/hpe/csa
- c. mppスクリプトを/etc/init.dディレクトリにコピーします。次の内容を入力します。
   cp ./scripts/mpp /etc/init.d
- d. スクリプトのアクセス許可を変更します。次の内容を入力します。

chmod 755 /etc/init.d/mpp

- e. rootユーザーとしてログアウトします。
- 20. csauserとしてログインし、マーケットプレイスポータルサービスを開始します。次の内容を入力します。

service mpp start

マーケットプレイスポータルにアクセスするには、マーケットプレイスポータルサービスが稼働中である必要が あります。サービスを開始するには、service mpp startコマンドを実行します。サービスを再起動するに は、service mpp restartコマンドを実行します。サービスを停止するには、service mpp stopコマンド を実行します。サービスのステータスを確認するには、service mpp statusコマンドを実行します。

# マーケット プレイスポータルのセキュリティ 設定

セキュリティ上の理由で、マーケットプレイスポータルのファイルシステムはオペレーティングシステムによって 保護される必要があります。次の手順を実行します。

#### Windows:

- 権限の高いコマンドプロンプト(管理者として実行するコマンドプロンプト)を開きます。たとえば、[す べてのプログラム] > [アクセサリ]に移動します。[コマンドプロンプト]を右クリックして[管理者として実 行]を選択します。
- 2. 管理者のコマンドプロンプトで、次のコマンドを実行します。

attrib +s +h "%CSA\_HOME%\portal" /S /D /L

ここで、CSA\_HOMEは、CSAがインストールされているディレクトリです。

3. CSAとマーケットプレイスポータルサービスを再起動します。たとえば、[開始] > [管理ツール] > [サービ ス]を選択します。サービスを右クリックして [再起動] を選択します。

#### Linux:

- 1. rootユーザーとしてログインします。
- 2. 次のコマンドを実行します。

chown csauser:csagrp \$CSA\_HOME/portal
chmod 700 \$CSA HOME/portal

csauserとcsagrpは、CSAとCSA\_HOMEは、CSAがインストールされているディレクトリのインストール時 にCSAで構成したユーザーとユーザーグループです。

- 3. rootユーザーとしてログアウトし、csauserとしてログインします。
- 4. 次のコマンドを実行して、csaサービスとmppサービスを再起動します。

service csa restart service mpp restart

# Service Manager Baseコンテンツパックの更新および再デプロイ

oo10-sm-cp-1.0.3.jar Baseコンテンツパックを更新および再デプロイします。以前のバージョンの Service Manager Baseコンテンツパックをデプロイした場合、次の操作を実行する必要があります (Operations Orchestrationを新規にインストールし、以前バージョンのService Manager Baseコンテンツ パックをデプロイしていない場合、これらの手順を実行する必要はありません)。

1. Operations Orchestrationサービスを停止します。

#### Windows:

- a. Operations Orchestrationをホスティングしているサーバー上で、[スタート] > [管理ツール] > [サー ビス] の順に移動します。
- b. Operations Orchestration Central サービスを右 クリックして [停止] を選択します。
- c. すべてのRASシステム (ローカルホストを含む) にRemote Access Server (RAS) をインストールしている場合は、[**スタート**] > [**サービス**] の順に移動します。
- d. Operations Orchestration RASサービスを右クリックして [停止]を選択します。

#### Linux:

a. Operations Orchestrationをホスティングしているサーバーで、次のコマンドを実行します。<HP00 のインストール>/central/bin/central stop

例:/usr/local/hpe/csa/00/central/bin/central stop

b. すべてのRASシステム (ローカルホストを含む) にRemote Access Server (RAS) をインストールしている場合は、次のコマンドを実行します。<HP00のインストール>/ras/bin/ras stop

例:/usr/local/hpe/csa/00/ras/bin/ras stop

2. 次のフォルダーを削除することで、Operations Orchestration Centralのキャッシュをクリアします。

<HP00のインストール>\central\var\cache

例:

Windows: C:\Program Files\HPE\HP Operations Orchestration\central\var\cache

Linux: /usr/local/hpe/csa/oo/central/var/cache

 RASがインストールされている場合は、次のフォルダー (ローカルホストを含むすべてのRASシステム 上)を削除することで、RASアーティファクトキャッシュをクリアします。

<HP00のインストール>\ras\var\cache

例:

Windows: C:\Program Files\HPE\HP Operations Orchestration\ras\var\cache

Linux: /usr/local/hpe/csa/oo/ras/var/cache

4. Operations Orchestrationデータベースに対して次のSQLコマンドを実行します。

DELETE from OO\_ARTIFACTS where NAME =
'org/apache/ws/security/wss4j/1.5.7/wss4j-1.5.7.pom' or NAME =
'org/apache/ws/security/wss4j/1.5.7/wss4j-1.5.7.jar'

5. Operations Orchestrationサービスを開始します。

#### Windows:

- a. Operations Orchestrationをホスティングしているサーバー上で、[スタート] > [管理ツール] > [サー ビス] の順に移動します。
- b. Operations Orchestration Centralサービスを右クリックして [開始]を選択します。
- c. すべてのRASシステム (ローカルホストを含む) にRemote Access Server (RAS) をインストールしている場合は、[**スタート**] > [**サービス**] の順に移動します。
- d. Operations Orchestration RAS サービスを右 クリックして [開始] を選択します。

#### Linux:

a. Operations Orchestrationをホスティングしているサーバーで、次のコマンドを実行します。<HP00 のインストール>/central/bin/central start

例:/usr/local/hpe/csa/00/central/bin/central start

b. すべてのRASシステム (ローカルホストを含む) にRemote Access Server (RAS) をインストールしている場合は、次のコマンドを実行します。<HP00のインストール>/ras/bin/ras start

例:/usr/local/hpe/csa/00/ras/bin/ras start

- 6. oo10-sm-cp-1.0.3.jar Baseコンテンツパックを再デプロイします。
  - a. Operations Orchestration Centralにログインし、[コンテンツ管理]をクリックします。
  - b. [コンテンツパック] タブをクリックします。
  - c. [新規コンテンツのデプロイ] アイコンをクリックします。

- d. [新規コンテンツのデプロイ]ダイアログが開いたら、左上の+(デプロイメント用のファイルの追加) アイコンをクリックします。
- e. CSA\_HOME \oo \ooContentPackディレクトリに移動し、oo10-sm-cp-1.0.3.jarを選択します。
- f. [デプロイ]をクリックします。

デプロイメントには数分かかることがあります。 デプロイ中は、ダイアログボックスに進捗バーが表示されます。

g. [**閉じる**]をクリックします。

次の手順

これでCSAの初期インストールと構成が完了しました。CSAの機能の使用を開始できます。

- クラウドサービス管理コンソールを起動し(サポート対象のWebブラウザーに次のURLを入力します。 https://<CSAホスト名>:8444/csa)、事前設定のユーザー(admin)とパスワード(cloud)を使用して ログインします。
- デフォルトマーケットプレイスポータルを起動し(サポート対象のWebブラウザーに次のURLを入力します。https://<CSAホスト名>:8444/mpp)、事前設定のユーザー(consumer)とパスワード(cloud)を使用してログインします。

### グローバル検索

注: CSA 4.70では グローバル検索 (elasticsearchなど) がデフォルト でオンになっています。 CSAをイ ンストールしてCSAコンテンツを作成 すると(オファリングの作成、サービスなど)、 グローバル検索 ウィン ドウが表示され、正常に機能します。

# 新しいOperations Orchestrationライセンスのインストール

90日後に、CSAのパッケージに含まれるOperations Orchestrationライセンスは期限切れになり、新しいライセンスのインストールを求めるプロンプトが表示されます。

新しいライセンスを入手するには、HPEカスタマーサポートに問い合わせる必要があります。HPEカスタ マーサポートから新しいOperations Orchestrationライセンスが提供されたら、ライセンスをシステムにダウン ロードします。

新しいOperations Orchestrationライセンスをインストールするには、次の手順を実行します。

- 1. Operations Orchestrationにログオンします。
- 2. 左側のペインで、[システム構成]をクリックします。
- 3. [システム設定]タブをクリックします。

- 4. [ライセンス] タブで [ライセンスのインストール] ボタンをクリックします。
- 5. ライセンスファイルの選択を求めるプロンプトが表示されます。ライセンスファイルをダウンロードしてインストールしたパスを参照し、そのパスを選択します。
- 6. [OK] をクリックします。
- これで、Operations Orchestrationライセンスのインストールは完了です。

# CSAの構成

CSAの構成については、次のドキュメントを参照してください。

- 『Cloud Service Automation Configuration Guide』: クラウドサービス管理コンソールとコンシューマー組織向けのLDAP構成、ソフトウェアライセンスの要求、セキュア接続の構成、クラウドサービス管理コンソールのカスタマイズ、CSAでのFIPS 140-2準拠に必要な構成、などのCSAカスタマイズを行う手順を説明します。また、CSAに付属するサンプルのOperations Orchestrationフローをインポートする方法についても説明します。
- 『Cloud Service Automation Cluster Configuration Guide Using an Apache Web Server』: Apache Webサーバーまたはロードバランサーを使用している場合に、クラスター環境でノードを構成する方法を説明します。
- 『Cloud Service Automation Content Pack User's Guide』: このガイドではリソースプロバイダー (Matrix OE、VMware vCenter、SiteScope、Universal CMDB、Server Automationなど)をインストールして 構成する方法、CSAに付属しているサンプルのOperations Orchestrationフローをデプロイする方法、 これらのリソースプロバイダーを対象とするCSAに付属しているサンプルのリソースオファリングとサービス デザインをデプロイする方法について説明します。さらに、事前設定された各リソースオファリングとサービス デザインの追加ドキュメントが含まれています。追加のプロバイダー統合サービスデザイン、コン ポーネント、コンテンツをインストール時にインストールした場合は、サンプルのOperations Orchestrationフロー、リソースオファリング、サービスデザインがデプロイされています。
- 『Cloud Service Automation Service Design Guide』: CSAを使用して、自動化されたオンデマンドの クラウドサービスを作成する方法について説明します。シーケンスデザインモデルとトポロジデザインモデ ル、サービスデザインの役割、デザインレイアウトとコンポーネント、サービスライフサイクル、サービスオプ ションなど、CSAサービスデザインの主な概念と手順をカバーしています。

マーケット プレイスポータルの初期 インストールと構成 が完了 すると、マーケット プレイスポータルの機能の 使用を開始 できます。 インストールガイド 次の手順

デフォルト マーケット プレイスポータルを起動し (サポート対象のWebブラウザーに次のURLを入力します。 https://<CSAホスト名>:8444/mpp)、事前設定のユーザー (consumer) とパスワード (cloud)を使用して ログインします。

マーケットプレイスポータルの詳細については、オンラインヘルプを参照してください。

インストールガイド チェックサムチェッカーツール

## チェックサムチェッカーツール

HPEには、新しい機能(バージョン4.70以降)として、CSAコードファイルの真正性を検証するためのチェックサムチェッカーツールが付属しています。このツールと、Java JDKに付属する(ただしJava JREには付属しない) jarsignerツールを使用することで、CSAのインストールを検証できます。このツールによって、CSAコードファイルへの悪意のある変更を検出できる場合があります。これは、侵害が検出されて軽減された後に実行して、侵害の際にCSAコードファイルに悪意のある変更が加えられていないことを確認するために使用することも、通常の整合性チェックに使用することもできます。

このツールはインストール後に使用されます。

# チェックサムチェッカーツールを実行する前に

CSAインストール内で、コマンドライン (Windows) またはシェル (Linux) を実行し、CSA\_ HOME\CSA\Tools\Securityディレクトリに移動します。

最初のステップは、チェックサムチェッカーが署名されていることを確認することです。指定されたディレクトリでjarsignerコマンド (Java JDKに付属)を実行します。

jarsigner -verify checksum-checker.jar

次の応答が表示されるはずです。

jar verified.

チェックサムチェッカーの検証が済んだら、このツールを使用して、CSAインストールの残りの部分を検証することができます。

完全な確証を得るには、-verboseおよび-certs引数を指定して、コード署名証明書がHPEからのものであることを確認します。

チェックサムチェッカーの検証が済んだら、このツールを使用して、CSAインストールの残りの部分を検証す ることができます。

### チェックサムチェッカーの使用

このツールは、潜在的なセキュリティ侵害の軽減後に使用することも、単に通常のファイル整合性検証のために使用することもできます。

チェックサムチェッカーを使用するには、次の手順を実行します(侵害者が存在しない通常のファイル整合性検証を行う場合は、ステップ4に直接進んでもかまいません)。

- 1. 攻撃者がCSAインストールを変更したかどうかを検証するには、システムをネットワークから切り離します。
- 2. OSをチェックして、悪意のある変更を受けているかどうかを確認します。
- 3. Javaファイルをチェックして、Javaに何らかの変更が加えられているかどうかを検証します。
- 4. jarsignerでチェックサムチェッカーを確認します (上記の手順を参照してください)。
- 5. チェックサムチェッカーを使用して、CSAコードが変更されているかどうかを確認します。このために は、CSA\_HOME\Tools\Securityディレクトリで次のコマンドを使用します。

java -jar checksum-checker.jar

ツールは各ファイルを処理して、検証済みのファイルのリストを表示します。リストの最後には、チェックに 合格しなかったファイルの一覧が表示されます。

例として、provider-toolファイル(CSA\_HOME\Tools\ProviderToolディレクトリ)が変更されている場合のchecksum-checker.jarの出力を示します。

checksum-checker.jarは、予期しないチェックサムを持つファイルの名前を、出力の最後に次のように表示します。

Files with wrong checksums:

Tools/ProviderTool/provider-tool.jar

**注**: チェックサムチェッカーツールで検証できるのは、CSAコードファイルだけで、構成ファイルは検証で きません。既知のファイルだけが検証され、未知のファイルは無視されます。チェックサムチェッカーは、 CSAの修正プログラムが適用されている場合、チェックサムの誤りを報告します。このツールで検証で きるのは、CSAインストール内のフルバージョンのインストール、パッチリリース、バージョン更新だけで す。チェックサムチェッカーは、SHA-256アルゴリズムのチェックサムを使用します。

checksum-checker.jarをCSA\_HOME\Tools\Security以外のディレクトリから実行する場合は、-installdir引数の後にCSA\_HOMEディレクトリの場所を指定します。

# 付録A: マーケット プレイスポータルのイン スタンスのリモート システムへのインストー ル

このセクションでは、マーケットプレイスポータルをリモートシステム上 にインストールする手 順を説 明します。 リモートシステムとは、クラウドサービス管 理コンソールがインストールされているシステムとは別 のシステムを 指します。リモートシステムは、CSAのシステム要件と同じ要件を満たす必要があります。

『Cloud Service Automation System and Software Support Matrix』を参照してください。 各種ガイドはHPEソフトウェアサポートのWebサイトで入手できますhttps://softwaresupport.hpe.com(このサイトにはPassport IDが必要です)。[ダッシュボード] > [マニュアル]を選択します。

次の作業を実行して、マーケットプレイスポータルをリモートシステムにインストールして構成します。

- CSA証明書をリモートシステムにコピーします。
- CSAグループとユーザーを構成します。
- JREをインストールします。
- CSAをインストールします。
- 不要な.warファイルを削除します。
- マーケットプレイスポータルを構成します。
- マーケットプレイスポータルサービスを開始します。
- マーケットプレイスポータルを起動します。

**注:** 以下の手順で、**Windows**: %CSA\_HOME%とLinux: \$CSA\_HOMEは、マーケットプレイスポータルがインストールされているディレクトリを表します。

### CSA証明書のコピー

CSAがインストールされているシステムから、マーケットプレイスポータルのリモートインスタンスをインストール するシステムに、CSA証明書をコピーします。 インストールガイド 付録 A: マーケットプレイスポータルのインスタンスのリモートシステムへのインストール

CSAがインストールされているシステムで、CSA証明書は次の場所にあります。

Windows: %CSA\_HOME%\jboss-as\standalone\configuration\jboss.crt

Linux: \$CSA\_HOME/jboss-as/standalone/configuration/jboss.crt

このファイルを、マーケットプレイスポータルのリモートインスタンスのインストール先となるシステムにコピーします。証明書の名前と証明書をコピーした場所は、マーケットプレイスポータルのリモートインスタンスのインストール時に入力が求められるため覚えておいてください。

このファイルは、マーケットプレイスポータルに対してデフォルトで有効になっているTLSの検証に必要です。

### MPPを使用するWindows向けCSAのインス

### トール

リモートMPPを使用するWindows向けCSAのインストール方法については、本ガイド内の情報へのリンクをクリックしてください。

### MPPを使用するLinux向けCSAのインストール

リモートMPPを使用するLinux向けCSAのインストール方法については、本ガイド内の情報へのリンクをクリックしてください。

マーケットプレイスポータルのセキュリティ設 定

セキュリティ上の理由で、マーケットプレイスポータルのファイルシステムはオペレーティングシステムによって 保護される必要があります。次の手順を実行します。

#### Windows:

1. 権限の高いコマンドプロンプト (管理者として実行するコマンドプロンプト)を開きます。たとえば、[す

**べてのプログラム] > [アクセサリ]**に移動します。[コマンドプロンプト]を右クリックして [管理者として実行]を選択します。

2. 管理者のコマンドプロンプトで、次のコマンドを実行します。

attrib +s +h "%CSA\_HOME%\portal" /S /D /L

ここで、CSA\_HOMEは、CSAがインストールされているディレクトリです。

3. CSAとマーケットプレイスポータルサービスを再起動します。たとえば、[開始] > [管理ツール] > [サービ ス]を選択します。サービスを右クリックして [再起動] を選択します。

#### Linux:

- 1. rootユーザーとしてログインします。
- 2. 次のコマンドを実行します。

chown csauser:csagrp \$CSA\_HOME/portal
chmod 700 \$CSA\_HOME/portal

csauserとcsagrpは、CSAとCSA\_HOMEは、CSAがインストールされているディレクトリのインストール時 にCSAで構成したユーザーとユーザーグループです。

- 3. rootユーザーとしてログアウトし、csauserとしてログインします。
- 4. 次のコマンドを実行して、csaサービスとmppサービスを再起動します。

service csa restart service mpp restart

# クラウド サービス管 理コンソールでのマーケット プレイス ポータルの更新

マーケットプレイスポータルを起動するURLは、クラウドサービス管理コンソールに表示されます。 csa.propertiesファイルを編集し、このURLを変更します。次の手順を実行します。

- 1. CSAとクラウド サービス管理コンソールがインストールされているシステムで、次の手順を実行します。
  - Windows: %CSA\_HOME%\jboss-as\standalone\deployments\csa.war\WEB INF\classes\csa.propertiesファイルを編集します。

- Linux: \$CSA\_HOME/jboss-as/standalone/deployments/csa.war/WEB-INF/classes/csa.propertiesファイルを編集します。
- 2. csa.subscriber.portal.urlプロパティ値を変更します。hostnameには、マーケットプレイスポータ ルのリモートインストール先となるシステムの完全修飾ドメイン名またはIPアドレスを指定します。
- 3. ファイルを保存して閉じます。
- 4. CSAを再起動します。

#### WindowsでCSAを再起動するには、次の手順を実行します。

a. CSAをFIPS 140-2準拠に構成してある場合、CSA暗号化キーストアパスワードファイルを作成します。このファイルの名前と場所は、keystorePasswordFileプロパティに構成された値に一致する必要があります(このプロパティは%CSA\_HOME%\jboss-as\standalone\deployments\csa.war\
 WEB-INF\classes\csa.propertiesファイルで定義されています)。

パスワードファイルには、次の内容だけが含まれる必要があります。keystorePassword=<CSA encryption keystore password>

ここで、<CSA encryption keystore password>はCSA暗号化キーストアのパスワードを平文で記述したものです。

このファイルは、CSAサービスの開始時に自動的に削除されます。

- b. CSAをホスティングしているサーバー上で、[**スタート**] > [**管理ツール**] > [**サービス**] の順に移動しま す。
- c. グローバル検索が有効になっている場合、次の手順を実行します。
  - i. Elasticsearch 1.6.1サービスを右クリックして [再起動]を選択します。
  - ii. Elasticsearch 1.6.1サービスが再起動するまで待ち、HPE Search Serviceを右クリックして、[再起動]を選択します。

注: グローバル検索が無効になっている場合は、このステップをスキップします。

- d. CSAサービスを右クリックして [再起動]を選択します。
- e. マーケットプレイスポータルサービスを右クリックして [再起動]を選択します。
- f. 埋め込みOperations Orchestrationインスタンスをインストールした場合は、Operations Orchestration Centralサービスを右クリックして、[**再起動**]を選択します。

LinuxでCSAを再起動するには、次の手順を実行します。

a. CSAをホスティングしているサーバーで、次のコマンドを入力します。

service csa restart service mpp restart

b. 埋め込みOperations Orchestrationインスタンスをインストールした場合は、次のように入力します。

<埋め込みHPEOOのインストール>/central/bin/central stop <埋め込みHPEOOのインストール>/central/bin/central start

たとえば、次のように入力します。 /usr/local/hpe/csa/00/central/bin/central stop /usr/local/hpe/csa/00/central/bin/central start

### マーケットプレイスポータルの起動

#### マーケットプレイスポータルのデフォルトのリモートインスタンスの起動

Webブラウザーに次のURLを入力し、マーケットプレイスポータルのデフォルトのリモートインスタンスを起動します。

- https://<CSAホスト名 >:8444/mpp
- https://<MPPホスト名 >:8089

#### ここで、

- <CSAホスト名>はCSAがインストールされているシステムの完全修飾ドメイン名であり、CSA\_ HOME\jboss-as\standalone\deployments\mpp.war\index.htmlファイル(CSAがインストールされ ているシステム上)内のURLはhttps://<MPPホスト名>:8089に更新されています。
- <MPPホスト名>は、マーケットプレイスポータルインスタンスが配置されているシステムの完全修飾ドメ イン名です。

例:

- https://csa\_system.abc.com:8444/mpp
- https://mpp\_system.abc.com:8089

デフォルトマーケットプレイスポータルに関連付けられている組織は、CSA\_HOME\portal\conf\mpp.json ファイル (マーケットプレイスポータルインスタンスが存在するシステム上)に定義されています。デフォルトで は、CSA (CONSUMER)と一緒にインストールされるサンプル組織です。デフォルトのマーケットプレイス ポータルと関連付けられた組織を変更するには、defaultOrganizationNameプロパティ値を組織の インストールガイド 付録A:マーケットプレイスポータルのインスタンスのリモートシステムへのインストール

<organization\_identifier> (<organization\_identifier> は組織の表示名に基づいてCSAが組織に割り当てる一意の名前(組織識別子は、クラウドサービス管理コンソールの[組織]タイルにある[一般情報]セクションに表示されます)。) に変更します。

#### マーケットプレイスポータルの組織固有のリモートインスタンスの起動

Webブラウザーに次のURLを入力し、組織のマーケットプレイスポータルのリモートインスタンスを起動します。

https://<MPPホスト名>:8089/org/<組織ID>

ここで、

- <MPPホスト名>は、マーケットプレイスポータルインスタンスが配置されているシステムの完全修飾ドメ イン名です。
- <組織ID>は、組織の表示名に基づいてCSAが組織に割り当てる一意の名前(組織識別子は、 クラウドサービス管理コンソールの[組織]タイルにある[一般情報]セクションに表示されます)。

例:

https://mpp\_system.xyz.com:8089/org/ORGANIZATION\_A

注意: 組織固有のマーケットプレイスポータルは、同じブラウザーセッションで複数起動しないでくだ さい。たとえば、ORGANIZATION\_Aのマーケットプレイスポータルをブラウザーで起動する場合、ブラ ウザーで別タブまたは別ウィンドウを開いて ORGANIZATION\_Bのマーケットプレイスポータルを起動しないでください。この方法で起動すると、 ORGANIZATION\_Aのデータを参照しようとマーケットプレイスポータルにログインしたユーザーには、 ORGANIZATION\_Bのデータが表示されます。

新しいブラウザーセッションを開始して別の組織のマーケットプレイスポータルを起動してください。

リモートシステムでのマーケットプレイスポータルの開

### 始、停止、再起動

リモートシステムでマーケットプレイスポータルを開始、停止、再起動するには、次の手順を実行します。 Windows:

注: Windowsでは、この機能はマーケットプレイスポータルサービスと呼ばれます。

マーケットプレイスポータルサービスを開始するには、次の手順を実行します。

付録 A: マーケット プレイスポータルのインスタンスのリモートシステムへのインストール

- 1. [サービス] 画 面を開きます ([コントロールパネル] > [管理ツール] > [サービス])。
- 2. マーケットプレイスポータルサービスを右クリックして[開始]を選択します。

マーケットプレイスポータルサービスを停止するには、次の手順を実行します。

- 1. [サービス] 画 面を開きます ([コントロールパネル] > [管理ツール] > [サービス])。
- 2. マーケットプレイスポータルサービスを右クリックして [停止]を選択します。

マーケットプレイスポータルサービスを再起動するには、次の手順を実行します。

- 1. [サービス] 画 面を開きます ([コントロールパネル] > [管理ツール] > [サービス])。
- 2. マーケットプレイスポータルサービスを右クリックして[再起動]を選択します。

Linux:

マーケット プレイスポータルを終了 するには、リモートシステムでコマンド プロンプトを開き、次のコマンドを実行します。

service mpp stop

マーケットプレイスポータルを再起動するには、リモートシステムでコマンドプロンプトを開き、次のコマンドを 実行します。

service mpp restart

# ドキュメントフィードバックの送信

本ドキュメントについてのご意見、ご感想については、電子メールでドキュメント制作チームまでご連絡く ださい。このシステムで電子メールクライアントが設定されていれば、このリンクをクリックすることで、以下の 情報が件名に記入された電子メールウィンドウが開きます。

フィード バック: インストールガイド (Cloud Service Automation 4.70)

本文にご意見、ご感想を記入の上、[送信]をクリックしてください。

電子メールクライアントが利用できない場合は、上記の情報をコピーしてWebメールクライアントの新規 メッセージに貼り付け、clouddocs@hpe.com宛にお送りください。

お客様からのご意見、ご感想をお待ちしています。